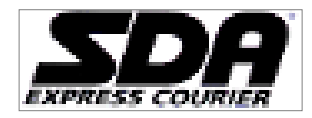

# Manuale Soluzioni Tecnologiche SDA

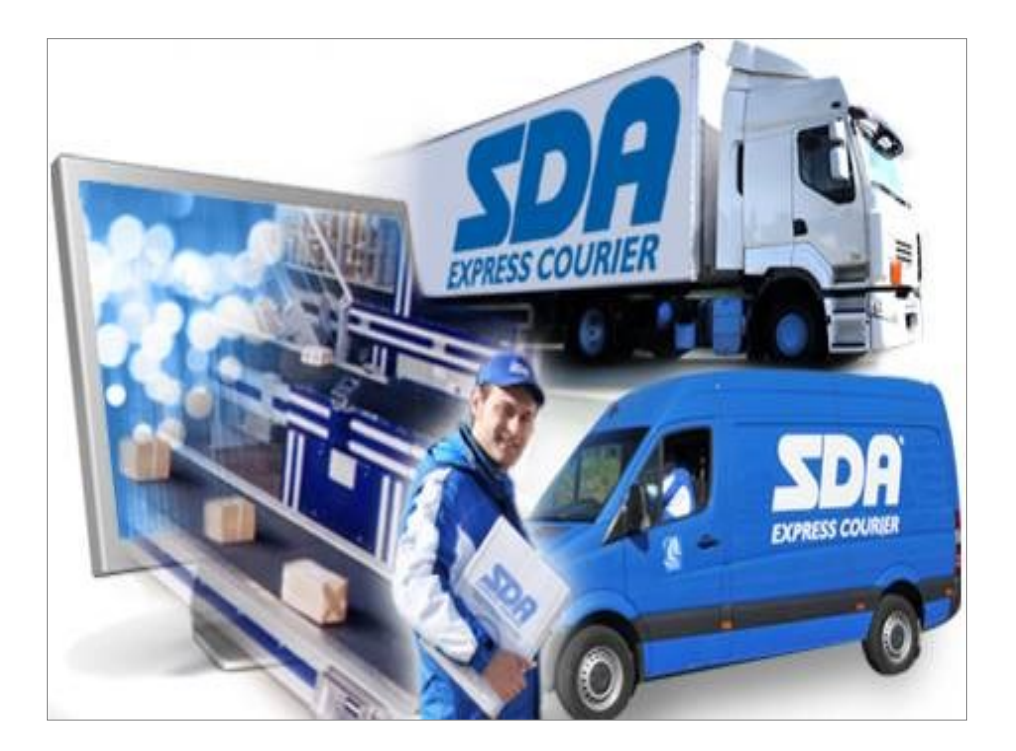

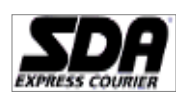

Pagina 2 di 32

# INDICE

| 1 | Descrizione generale Soluzioni Tecnologiche SDA4 |                                             |    |  |  |  |
|---|--------------------------------------------------|---------------------------------------------|----|--|--|--|
| 2 | Pre                                              | emessa                                      | 4  |  |  |  |
| 3 | Ac                                               | cesso al sistema                            | 4  |  |  |  |
| 4 | Ме                                               | nu Principale                               | 5  |  |  |  |
| 5 | An                                               | agrafiche                                   | 5  |  |  |  |
| 5 | i.1                                              | Anagrafica Gestore (Invio Desktop e Eboost) | 5  |  |  |  |
| 5 | 5.2                                              | Anagrafica Mittente                         | 5  |  |  |  |
| 5 | i.3                                              | Anagrafica Destinatario                     | 5  |  |  |  |
| 6 | Sta                                              | ampe                                        | 5  |  |  |  |
| 6 | 5.1                                              | Ldv Singola                                 | 6  |  |  |  |
| 6 | 5.2                                              | Ldv Multipla                                | 6  |  |  |  |
| 6 | 5.3                                              | Ldv Multipla Import Dest                    | 7  |  |  |  |
| 6 | 6.4                                              | Ldv da File                                 | 7  |  |  |  |
| 6 | 6.5                                              | Triangolazione (solo E-Boost)               | 7  |  |  |  |
| 6 | 6.6                                              | Reso (solo E-Boost)                         | 7  |  |  |  |
| 6 | 6.7                                              | Ldv automatica da File                      | 7  |  |  |  |
| 6 | 6.8                                              | Ldv da File + Barcode                       | 7  |  |  |  |
| 6 | 6.9                                              | Stampa LDV in attesa                        | 8  |  |  |  |
| 6 | 5.10                                             | Stampa Manifest LdV                         | 8  |  |  |  |
| 6 | 5.11                                             | Ristampa Manifest                           | 9  |  |  |  |
| 6 | 5.12                                             | Riutilizza LdV                              | 9  |  |  |  |
| 7 | Uti                                              | lity                                        | 9  |  |  |  |
| 7 | '.1                                              | Migrazione Vecchio Software                 | 9  |  |  |  |
| 7 | .2                                               | Sincronizzazione tabelle e anagrafiche      | 10 |  |  |  |
| 7 | .3                                               | Invio Spedizioni                            | 10 |  |  |  |
| 7 | '. <b>4</b>                                      | Tabelle di servizio                         | 10 |  |  |  |
|   | Torr                                             | na all'indice                               |    |  |  |  |

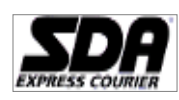

| 7       | .5           | Import/Export anagrafiche                                                                  | 10 |
|---------|--------------|--------------------------------------------------------------------------------------------|----|
| 7       | .6           | Setup                                                                                      | 10 |
| 7       | .7           | Traduttore stampa da file                                                                  | 13 |
| 7       | .8           | Importazione configurazione da file                                                        | 17 |
| 7       | .9           | Richiesta Configurazione on-line                                                           | 17 |
| 8       | Не           | lp                                                                                         | 17 |
| 8       | .1           | Informazioni                                                                               | 17 |
| 8       | .2           | Manuale                                                                                    | 17 |
| 9       | Со           | nsultazioni                                                                                | 17 |
| 9       | .1           | Esiti spedizioni                                                                           | 17 |
| 9       | .2           | Esiti contrassegni                                                                         | 18 |
| 9       | .3           | Esiti fatturazioni                                                                         | 18 |
| 10      | F            | ile – Esci                                                                                 | 18 |
| 11      | 7            | racciati Record                                                                            | 19 |
| 1       | 1.1          | Tracciato record import/export anagrafica (Invioweb)                                       | 21 |
| 1       | 1.2          | Tracciato record per l'importazione dei destinatari (solo Sofware Eboost)                  | 21 |
| 1<br>ir | 1.3<br>iterr | Tracciato record per stampa Ldv Multipla Importazione Destinatari (nazionali ed nazionali) | 22 |
| 1       | 1.4          | Tracciato record per la stampa Ldv da file (nazionali ed internazionali) / Stampa Ldv d    | а  |
| fi      | le +         | barcode (Invioweb)                                                                         | 22 |
| 1       | 1.5          | Tracciato record per la stampa delle L/V da file (Eboost)                                  | 25 |
| 1       | 1.6          | Tracciato record stampa Ldv Automatica da File                                             | 27 |
| 1       | 1.7          | Tabella di conversione Accessori                                                           | 30 |

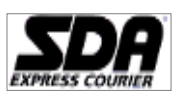

1

# Descrizione generale Soluzioni Tecnologiche SDA

Soluzioni Tecnologiche SDA è multi-piattaforma, pertanto è possibile effettuare l'installazione su diversi sistemi operativi a condizione che sia correttamente installata ed aggiornata la Java Virtual Machine <u>CliccaQui</u>

Soluzioni Tecnologiche SDA è dotato di un "serbatoio di Lettere di Vettura" per ogni servizio abilitato, questo permette all'Utilizzatore di proseguire la lavorazione anche off-line.

La connessione rimane, tuttavia, indispensabile per trasmettere i dati associati alle Lettere di Vettura al CED Sda e per rifornire automaticamente i serbatoi in prossimità dell'esaurirsi.

I Clienti che non dispongono di alcuna connessione possono configurare manualmente l'applicativo ed i relativi serbatoi LdV previo contatto con il Numero di Assistenza Clienti o con il proprio Commerciale di riferimento.

# 2 Premessa

Obiettivo di questo manuale è di rendere fruibile all'utente finale l'utilizzo dell'Applicativo per la generazione di Lettere di Vettura SDA.

Il documento prevede l'utilizzo del software per la stampa delle lettere di vettura.

# 3 Accesso al sistema

Per avviare l'installazione è necessario accedere all'area download del Portare Clienti MySda / Crononline, effettuare il download del Software e procedere con l'installazione.

Una volta conclusa la procedura è necessario avviare l'applicativo cliccando sull'icona creata sul Desktop oppure cliccando sul menù Start / Programmi / SdaExpressCourier / SoluzioniTecnologicheSDA

| Soluzioni Tecnologiche                        |                                                             | ×      |
|-----------------------------------------------|-------------------------------------------------------------|--------|
| Impostare i parametri<br>Per impostare la con | richiesti e premere OK<br>nessione Internet premere Config. |        |
| Utente :<br>Password :                        |                                                             |        |
| Config.                                       | ОК                                                          | Cancel |

Figura 1

E' necessario inserire i parametri ricevuti via e-mail, in alternativa, contattare l'assistenza o il Vostro Commerciale di riferimento.

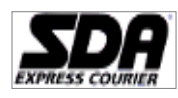

Pagina 5 di 32

# 4 Menu Principale

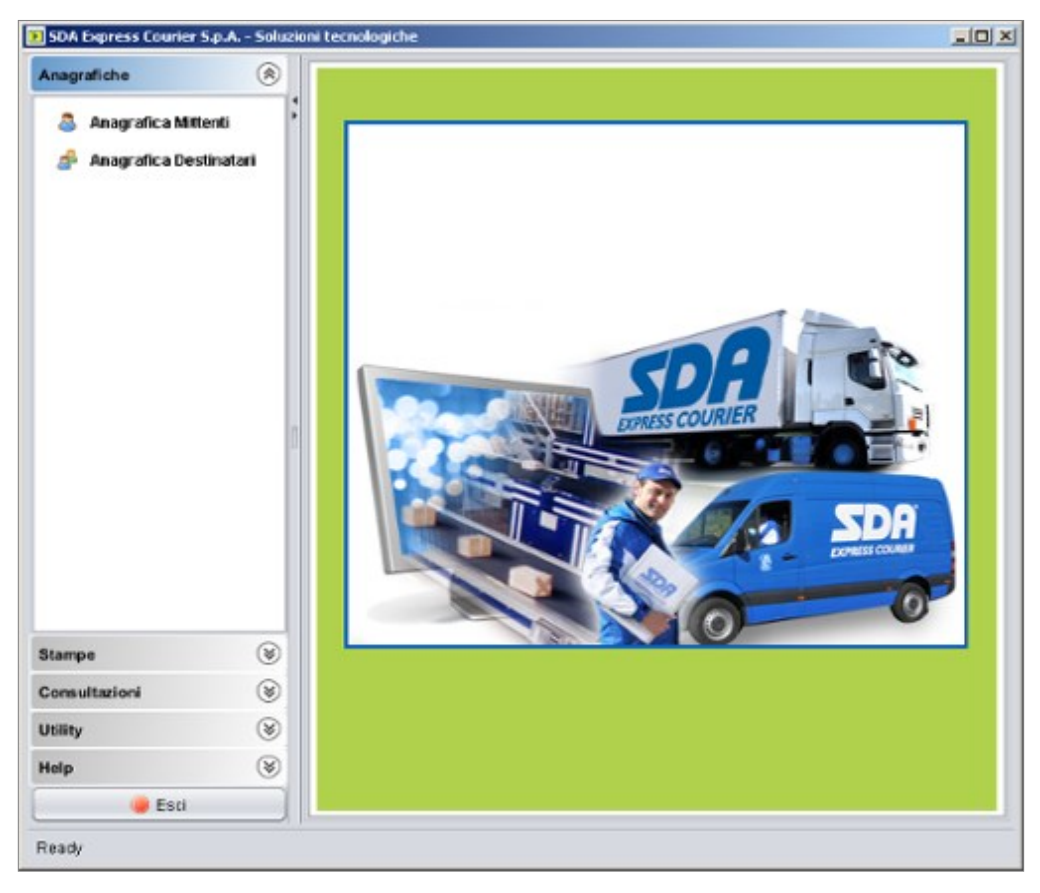

#### Figura 2

## 5 Anagrafiche

## 5.1 Anagrafica Gestore (Invio Desktop e Eboost)

All'interno di questa area è possibile modificare i dati appartenenti al Gestore (solo con soluzione Invio Desktop ed Eboost).

# 5.2 Anagrafica Mittente

Questa funzione permette di effettuare la ricerca/modifica di un mittente oppure l'inserimento di un nuovo contatto. Premendo il pulsante "Cerca" senza inserire alcun parametro nel campo "Inserire valore" verranno visualizzati tutti i mittenti salvati precedentemente. Cliccando 2 volte sul singolo mittente è possibile modificarlo o eliminarlo.

#### 5.3 Anagrafica Destinatario

Questa funzione permette di effettuare la ricerca/modifica di un mittente oppure l'inserimento di un nuovo contatto. Premendo il pulsante "Cerca" senza inserire alcun parametro nel campo "Inserire valore" verranno visualizzati tutti i mittenti salvati precedentemente. Cliccando 2 volte sul singolo mittente è possibile modificarlo o eliminarlo.

#### 6 Stampe

Questa funzione permette di effettuare la stampa delle Lettere di Vettura.

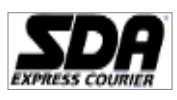

# 6.1 Ldv Singola

Tale funzione permette di stampare singolarmente la Lettera di Vettura. E possibile inserire i dati mittente/destinatario compilando ogni singolo campo oppure cliccare su "Cerca" per selezionare un mittente/destinatario già censito. Al termine dell'inserimento dei dati del Destinatario è necessario selezionare la scheda "Dati spedizioni" per selezionare il relativo Servizio SDA.

| 50A Express Courier S.p.A Suluzio                                                                                              | i tecnologiche                                                                                                    |              |
|----------------------------------------------------------------------------------------------------|----------------------------------------------------------------------------------------------------|--------------|
| Anagrafiche (%)<br>Stampa (%)                                                                                                  | Generazione lettera di vettura<br>La funcione guidesi futente nella<br>creazione di una singula tottera di<br>Vettura.                                 | ioweb 🖸      |
| <ul> <li>Leiv Singola</li> <li>Leiv Multiple</li> <li>Leiv Multiple Import Dest</li> <li>Leiv Multiple Import Dest</li> </ul>  | Controllare in " Mill avvisi presenti nella lista     Witente Destinatario Dati Spedizione     Tipo Spedizione : Selectionare                          |              |
| Lolv da Hie     Lolv da Hie     Lolv da Hie     Lolv da Hie     Stampa LOV in altera     Stampa Manifest     Histampa Manifest | ANDATAE INTORNO<br>ANDATAE INTORNO<br>INTERNAZIONALE<br>EXTRALARGE<br>CAPLAPPES SMALL<br>CAPLAPPES SMALL<br>CAPLAPPES LARGE<br>ECONOMY<br>RACCOMANDATA |              |
| Consultazioni (%)<br>Utility (%)<br>Help (%)<br>© Exci<br>Ready                                                                | oj Reb Represe Courier                                                                                                    | Blampa Chudi |

N.B. E' possibile verificare la presenza di eventuali errori bloccanti cliccando sull'apposito alert soprastante le schede Gestore/Destinatario/Dati Spedizione

## 6.2 Ldv Multipla

Questa funzione permette di selezionare uno o più destinatari già presenti in anagrafica.

Dopo aver selezionato il Mittente accedere alla Scheda "Destinatari". Cliccare sul pulsante "Aggiungi Destinatario", effettuare la ricerca e cliccando 2 volte sul nominativo da inserire verrà riportato nella precedente scheda relativa ai destinatari.

Il Servizio Sda è selezionabile nella scheda "Dati Spedizione". Sarà il medesimo per tutti i destinatari.

| Anagrafica Desti                                                                                                    | natarie                                                        |                    | *                                               |                                                                                                    |             |
|----------------------------------------------------------------------------------------------------|----------------------------------------------------------------|--------------------|-------------------------------------------------|----------------------------------------------------------------------------------------------------|-------------|
| Ricerca dati anag                                                                                                    | rafici di Upo                                                  |                    | gin                                             | Serya jar Help                                                                                                    |             |
| Per avvice la ricer<br>regueriti velorit File<br>Sociale(a),P. Mil(b)<br>(a) ricerca particle<br>(b) ricerca particle | ca inservie uno dei<br>pione<br>(Codice Piccale(b)<br>a ecutto |                    | noraz<br>La furc<br>hela p<br>vetturi<br>spedia | ione jettere di vettura<br>ione gutteri futurite<br>eadore di lettere di<br>i inpostando l'Ispo<br>une edi destinazion |             |
| Inseriro valore :                                                                                                    | 808                                                            | Cous               | Pieres                                          | anappalis III interesti anappalis III interesti ana                                                                    |             |
|                                                                                                    | 🕑 Solo Nazionale                                               |                    | Ces                                             | tore Destination Dail@pediatore                                                                                        | _           |
| Digitina Co.                                                                                                    | Indiates                                                       | Nazionale          |                                                 | limina Elemento Selazionat <mark>o 🥁 Aggiungi Destina</mark>                                                           | darie)      |
| ROSSIN OL.                                                                                                    | VADELLE SET BRIDES                                             | Lana U             | Den                                             | ominazi. Indrizzo Localia                                                                                              | Geferente   |
| joj îde Dignase Com                                                                                                   | 10 <sup>4</sup>                                                | gnai.              |                                                 |                                                                                                    |             |
|                                                                                                    |                                                                | Samal IV in affers | tellen D                                        | erent Career                                                                                                    |             |
|                                                                                                    |                                                                | Consultations (9)  |                                                 | Statuta                                                                                                    | <u>Chud</u> |
|                                                                                                    |                                                                | Ready              |                                                 |                                                                                                    |             |

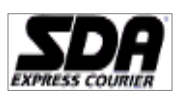

# 6.3 Ldv Multipla Import Dest

Questa funzione permette di generare una Lettera di Vettura per uno o più destinatari presenti in un file "Destinatari". Il tracciato record è dettagliato al paragrafo 11.2

Una volta importato il file verrà visualizzato il riepilogo. Completando la scheda "Dati Spedizione" è possibile procedere con la stampa.

Eventuali record scartati verranno visualizzati nell'area soprastante. Inoltre viene generato un file degli errori nella medesima cartella del file appena importato. E' possibile aprire il file degli errori con Notepad (Blocco Note).

# 6.4 Ldv da File

Questa funzione permette di generare Lettere di Vettura direttamente da File Spedizioni. Una volta selezionato ed importato è possibile procedere con la stampa.

All'interno del File Spedizioni è possibile selezionare uno o più destinatari e differenziare i Servizi SDA ad essi associati. Il dettaglio del Tracciato record è elencato al paragrafo 11.3

# 6.5 Triangolazione (solo E-Boost)

Attraverso questa funzione è possibile stampare delle lettere di vettura con mittenti diversi rispetto al mittente che si è registrato.

È necessario inserire l'anagrafica dei magazzini nella funzione specifica (vedi Anagrafica Magazzino, pag. 9) e richiamare il magazzino di mittenza dalla lista di quelli presenti; quindi selezionare il destinatario della spedizione dalla lista corrente e compilare i campi obbligatori per la generazione della Lettera di Vettura.

## 6.6 Reso (solo E-Boost)

Questa funzione permette di invertire i dati mittente-destinatario per gestire l'eventuale reso

## 6.7 Ldv automatica da File

Questa funzione permette di selezionare una cartella all'interno della quale il software, in modo schedulato, verifica la presenza di un nuovo file spedizioni ed, in caso positivo, procede con la stampa automatica delle Lettere di Vettura, Il file spedizioni deve essere conforme al tracciato record dettagliato al paragrafo 11.4

## 6.8 Ldv da File + Barcode

Attraverso questa funzione è possibile effettuare la stampa delle Lettere di Vettura, leggendo un codice a barre applicato dal Cliente sul collo.

L'anagrafica del destinatario e dei dati relativi alla spedizione dovranno essere inseriti

all'interno di un file di testo con separatore con estensione .csv o .txt

Il tracciato record, paragrafo 11.3, è conforme al formato previsto per la Stampa da file.

Il valore riportato nel barcode dovrà necessariamente corrispondere a quanto indicato nel campo "Numero Riferimento Interno". In caso di spedizioni multi-parcel il record dovrà essere replicato un numero di volte pari al numero dei colli, l'associazione avverrà per Numero Riferimento Interno univoco che identifica la totalità della spedizione.

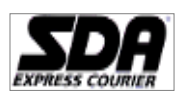

## 6.9 Stampa LDV in attesa

Questa funzione permette di stampare le Lettere di Vettura lavorate, ma non ancora stampate. È possibile utilizzare tale funzione anche per verificare se tutto ciò che è stato inserito è stato stampato. In caso non siano disponibili LdV da stampare verrà visualizzato il messaggio

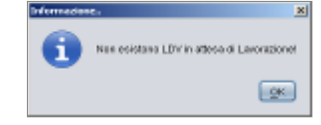

#### 6.10 Stampa Manifest LdV

Questa funzione permette di stampare il Manifest riepilogativo di fine giornata. Tale attività deve essere effettuata prima dell'affidamento delle spedizioni al Corriere. Verrà stampato in duplice copia, una per il Corriere ed una per il Mittente. È possibile selezionare tutte le LdV tramite il comando "Seleziona tutto" (figura 6) oppure selezionare una o più LdV cliccando su di ciascuna e tenendo premuto il tasto CTRL.

| 🛶 Elimina 3 Elementi S | Selezio <mark>nati 📃 Seleziona tutto</mark> |          |       |       |         |            |                |          |   |
|------------------------|---------------------------------------------|----------|-------|-------|---------|------------|----------------|----------|---|
| N* Lettera di Vettura  | Indirizzo                                   | Località | Prov. | CAP   | Nazione | Tipo Sped. | Data di stampa | N* Bolla | C |
| T731710001002          | VADELLE SETTE CHI                           | GENOVA   | GE    | 80123 | ITALIA  | ECL        | 22/09/2010     |          | 1 |
| T731782501000          | VIA DEL PESCACCIO 30                        | ROMA     | RM    | 00123 | ITALIA  | ECL        | 22/09/2010     |          | 1 |
| T731710001001          | VIA                                         | CARPIA   | M     | 20060 | ITALIA  | ECL        | 21/09/2010     |          | 1 |
|                        | VIA DELLE SETTE CHI.                        | GENOVA   | GE    | 80123 | ITALIA  | EDS        | 22/09/2010     |          |   |
| 173170001001Y          | VIA DEL PESCACCIO 30                        | ROMA     | RM    | 00123 | ITALIA  | EDS        | 22/09/2010     |          | 1 |
| 4                      |                                             |          |       | -     | -       |            |                |          | _ |

E' possibile prenotare un ritiro facendo doppio click sulla spedizione desiderata, il sistema restituirà il messaggio seguente:

| B Som express council signal solution technologicite                                   |   |                                                                                           |                                                             | _                                        |                        |                     |               |            |           |                  |
|----------------------------------------------------------------------------------------|---|-------------------------------------------------------------------------------------------|-------------------------------------------------------------|------------------------------------------|------------------------|---------------------|---------------|------------|-----------|------------------|
| Anagrafiche 🛞<br>Stampe 🛞                                                              | 4 | Stampa Manifest Ldv<br>La funzionalità avvierà la star<br>'Doppio dick' sulle righe della | npa del Manifest di Ldv<br>tabella per prenotare il ritiro. |                                          |                        |                     | in            | vic        | ЭИ        | <i>reb</i> ▶     |
| 🗖 Ldv Singola                                                                          | 1 |                                                                                           |                                                             |                                          |                        | Data spedizione ugu | uale alla dat | a corrente |           | Ricerca          |
| 📄 Ldv Multipla                                                                         |   | 📑 Elimina Elemento Sele                                                                   | zionato 📃 Seleziona tutto                                   |                                          |                        |                     |               |            |           |                  |
| 🐻 Ldv Multipla Import Dest                                                             |   | N° Lettera di Vettura                                                                     | Mittente                                                    | Rif. Mittente                            | Destinatario           | Indirizzo           | Località      | Prov.      | CAP       | Nazione          |
| L du da Fila                                                                           |   | 2874697002033                                                                             | AGENZIA 55 MONTERO                                          | DAVIDE PICA                              | ROSARIO SIRNA C O L    | VIA DUCA DEGLI ABRU | CATANIA       | СТ         | 95127     | ITALIA           |
|                                                                                        |   | 2874697002032                                                                             | GIGANTI GIOVANNI                                            | REFERENTE MITTENTE                       | ROSARIO SIRNA C O L    | VIA DUCA DEGLI ABRU | CATANIA       | СТ         | 95127     | ITALIA           |
| 🗔 Ldv Automatica da File                                                               |   | 2874697002031                                                                             | GIGANTI GIOVANNI                                            |                                          | ROSARIO SIRNA C O L    | VIA DUCA DEGLI ABRU | CATANIA       | CT         | 95127     | ITALIA           |
| I dv da File + Barcode                                                                 |   | 2874697002030                                                                             | GIGANTI GIOVANNI                                            |                                          | ROSARIO SIRNA C O L    | VIA DUCA DEGLI ABRU |               | OT         | 95127     | ITALIA           |
|                                                                                        |   | 2874697002029                                                                             | GIGANTI GIOVANNI                                            |                                          | RUSARIO SIRINA C O L   | VIA DUCA DEGLI ABRU | CATANIA       | CT         | 95127     |                  |
| Stampa LDV in attesa                                                                   |   | 2074037002020                                                                             | GIGANTI GIOVANNI                                            |                                          | TROGRITIO SITURA C O E | VIX DOCK DEGETABILO |               |            | 05121     |                  |
| <ul> <li>Stampa Manifest</li> <li>Ristampa Manifest</li> <li>Riutilizza Ldv</li> </ul> | 0 | Mess                                                                                      | ggio<br>Hai scelto di prenot<br>Confermi la richiest        | are il ritiro per la lettera di ve<br>a? | Lura n. 2874697002033  |                     |               |            |           |                  |
| Consultazioni 🛞<br>Utility 🛞<br>Help 🛞                                                 |   | (c) Sda Express Courier                                                                   |                                                             |                                          |                        |                     |               | Stamp      | a Manifes | t <u>C</u> hiudi |

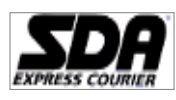

## 6.11 Ristampa Manifest

Questa funzione permette, una volta selezionata la data di riferimento, di effettuare la ri-stampa del manifest ed il salvataggio in formato csv.

#### 6.12 Riutilizza LdV

Questa funzione permette di generare una Lettera di Vettura con mittente, destinatario e servizio conforme ad una Lettera di Vettura già stampata

#### 7 Utility

#### 7.1 Migrazione Vecchio Software

Questa funzione permette all'utente di importare i dati dalla versione precedente del Software. Cliccando sul pulsante "Avvia migrazione" comparirà il messaggio

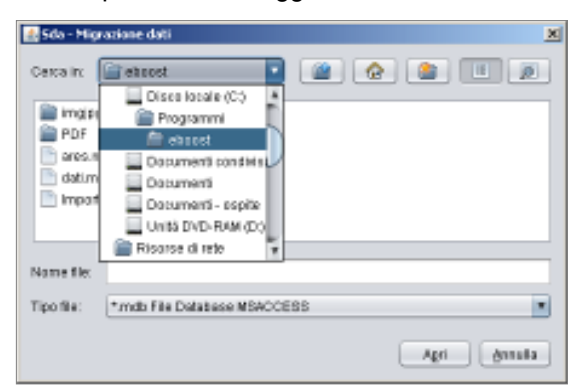

Dovrà essere selezionato il file dati.mdb. Se installato in modalità standard sarà sufficiente selezionare C:\Programmi\InvioWEB

C:\Programmi\InvioDesktop

Selezionato il file dati.mdb e cliccato il pulstante "Apri" verrà visualizzata la finestra

| Prodotti Clienti - Processo di migrazione dati                                     | < |  |  |  |  |  |
|------------------------------------------------------------------------------------|---|--|--|--|--|--|
| laborazione Dati provenienti da Installazioni precedenti                           |   |  |  |  |  |  |
| Premere Esegui per procedere all'elaborazione degli elementi presenti in<br>lista. |   |  |  |  |  |  |
| Elementi da elaborare :                                                            |   |  |  |  |  |  |
| Anagrafiche MITTENTI [1]                                                           |   |  |  |  |  |  |
| Anagrafiche DESTINATARI [3]                                                        |   |  |  |  |  |  |
| 🗹 💿 Configurazione (Stampanti, Proxy, Etc.)                                        |   |  |  |  |  |  |
|                                                                                    |   |  |  |  |  |  |
|                                                                                    |   |  |  |  |  |  |
| (o) Sda Express Courier                                                            |   |  |  |  |  |  |
| Elabora                                                                            |   |  |  |  |  |  |

E' quindi possibile importare Anagrafiche MITTENTI, Anagrafiche DESTINATARI e la Configurazione di Stampanti, Proxy. Confermando con "Elabora" avviene l'importazione al termine della quale verrà visualizzata

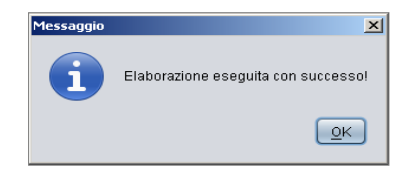

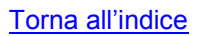

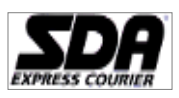

#### 7.2 Sincronizzazione tabelle e anagrafiche

Questa funzione permette la sincronizzazione dell'anagrafica locale con l'anagrafica remota. E' possibile pertanto importare i contatti precedentemente salvati tramite Sda Web.

## 7.3 Invio Spedizioni

Questa funzione permette di trasmettere al CED SDA le Lettere di Vettura generate e non ancora trasmesse. Verrà visualizzata la finestra di seguito dalla quale viene evidenziato il numero di Lettere di Vettura da trasmettere.

| ×      |
|--------|
|        |
|        |
|        |
|        |
|        |
|        |
| Chiudi |
|        |

#### 7.4 Tabelle di servizio

Tramite la funzione Tabelle di servizio è possibile consultare/esportare i dati necessari per la corretta compilazione dei file.

#### 7.5 Import/Export anagrafiche

Questa funzione permette l'importazione o l'esportazione dell'anagrafica. E' possibile selezionare un file spedizioni csv o Testo. Tali file devono necessariamente rispettare il tracciato record descritto al Paragrafo 11.1. Di seguito la schermata relativa all'inserimento del file anagrafica.

| Import/Export dati anagrafici<br>Funzionalità di import dati anagrafici da file o export dati anagrafici su file |                |           |    |                |                |  |  |  |
|----------------------------------------------------------------------------------------------------|----------------|-----------|----|----------------|----------------|--|--|--|
| Scegliere la funzionalità 🗹 Import Anagrafiche da fie 🗌 Export Anagrafiche su fie                                |                |           |    |                |                |  |  |  |
| File da Importare                                                                                                | :              |           | L. |                | Cerca          |  |  |  |
| 📑 Elimina Elen                                                                                                   | nenti Selezior | nati      |    |                |                |  |  |  |
| Ragione So                                                                                                    | Referente      | Indirizzo |    |                | .oc Na         |  |  |  |
| o) Sda Express Couri                                                                                             | er             |           |    | <u>E</u> segui | <u>C</u> hiudi |  |  |  |

#### 7.6 Setup

Tramite questa funzione è possibile impostare i parametri relativi a:

- Lettere di Vettura: Selezionare la modalità Laser (se stampa su A4 o A6) o termica se la stampa avviene su stampante con carta adesiva in formato 21X11 cm (con parte staccabile) o 12X11 cm (senza parte staccabile). E' possibile inoltre scegliere se effettuare immediatamente la stampa oppure effettuarla a fine lavorazione
- Stampanti: Selezionare la stampante predefinita nel menù Laser Jet. Se si dispone di etichette formato A6 selezionare l'opzione "Stampa su carta adesiva". Se il modello utilizzato prevede configurazioni da eseguire direttamente da display della stampante è necessario configurare manualmente il formato A6 sul vassoio da utilizzare.

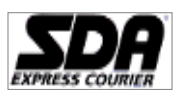

N.B. in caso di stampa su formato A6 la stampante da utilizzare deve essere impostata come predefinita sul sistema operativo.

- Se non si dispone della stampante termica non selezionare nulla nella sezione Stampante Termica.
   Nel caso sia disponibile la stampante termica è necessario verificare che sia correttamente installata e selezionarla dal menù. Stampanti termiche certificate:
  - ✓ Zebra ZM400 200dpi
  - ✓ Zebra ZT230 200 dpi
- ✓ Zebra GT800 203 dpi (modello con presa USB) Solo etichette 12x11 (in fase di installazione è necessario ignorare il driver EPL autoinstallante ed aggiungere una nuova stampante scegliendo il driver ZDesigner GT800 ZPL)
- ✓ Zebra ZDesigner ZT410-203dpi ZPL
- N.B. La stampa su etichetta termica è possibile solo per i servizi Nazionali e non è possibile utilizzare modelli diversi da quelli indicati sopra.
- N.B. La stampa in formato A6 è possibile solo per i servizi Nazionali
- Configurazione Web: lasciare i campi invariati
- Variabili di sistema: è possibile selezionare il separatore di campo e il separatore di testo inerente i file importati dal menù stampa ldv multipla Import Dest / Stampa ldv da file
- Formato: il formato standard è quello predefinito da Windows. In caso di file UTF-8 NO BOM ed UTF-16 NO BOM, è possibile forzarne la conversione per permettere la corretta lettura dei record da parte del Software Clienti.

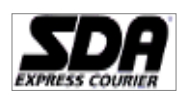

ottobre 2015

Pagina 12 di 32

| F                                          |                                            |                             |                                                    |    | ×      |
|--------------------------------------------|--------------------------------------------|-----------------------------|----------------------------------------------------|----|--------|
| Impostazione para<br>Impostare i parametri | <b>metri di conf</b><br>i richiesti e prem | <b>igurazione</b><br>ere ok |                                                    |    |        |
| Lettere di Vettura                         | Stampanti                                  | Configurazione WEB          | Altri Parametri                                    |    |        |
| File CSV                                   |                                            |                             |                                                    |    |        |
|                                            |                                            | Separatore campo:           | ;                                                  |    |        |
|                                            |                                            | Separatore testo:           | {Nessuno}                                          |    |        |
| llsahilità                                 |                                            | Formato:                    | Predefinito<br>Predefinito                         |    |        |
| USADIIIta                                  | Ritiro cor                                 | ntestuale alla stampa:      | UTF-8<br>UTF-16 Little Endiar<br>UTF-16 Big Endian | n  |        |
|                                            |                                            |                             |                                                    |    |        |
|                                            |                                            |                             |                                                    |    |        |
|                                            |                                            |                             |                                                    |    |        |
|                                            |                                            |                             |                                                    |    |        |
|                                            |                                            |                             |                                                    |    |        |
| (c) Sda Express Courier                    | r                                          |                             |                                                    |    |        |
|                                            |                                            |                             |                                                    | ok | cancel |

- Usabilità: l'utente può scegliere se attivare/disattivare l'opzione di ritiro contestuale alla stampa, tale impostazione interessa sia la funzione di stampa singola che da manifest.

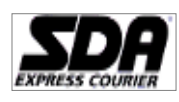

Pagina 13 di 32

|                                                                                      |                  |                            |             | ×      |
|--------------------------------------------------------------------------------------|------------------|----------------------------|-------------|--------|
| Impostazione parametri di configura:<br>Impostare i parametri richiesti e premere ok | zione            |                            |             |        |
| Lettere di Vettura Stampanti Cont                                                    | igurazione WEB   | Altri Parametri            |             |        |
| File CSV                                                                             |                  |                            |             |        |
| Sep                                                                                  | aratore campo:   | ;                          | )           |        |
| S                                                                                    | eparatore testo: | {Nessuno}                  | )           |        |
|                                                                                      | Formato:         | Predefinito                | •           |        |
| Ritiro contestua                                                                     | ale alla stampa: | <ul> <li>Attiva</li> </ul> | 🔘 Disattiva |        |
|                                                                                      |                  |                            |             |        |
|                                                                                      |                  |                            |             |        |
|                                                                                      |                  |                            |             |        |
|                                                                                      |                  |                            |             |        |
|                                                                                      |                  |                            |             |        |
|                                                                                      |                  |                            |             |        |
| (c) Sda Express Courier                                                              |                  |                            |             |        |
|                                                                                      |                  |                            | ok          | cancel |

# 7.7 Traduttore stampa da file

Questa funzione consente di tradurre i file per la "Stampa LdV da File" e per la "Stampa Ldv Automatica da File" per quei clienti che utilizzano tracciati diversi dallo standard SDA.

Di seguito alcune schermate che indicano le operazioni da eseguire: Selezione della tipologia di file

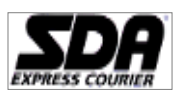

Pagina 14 di 32

| SDA Express Courier S.p.A Soluzioni tect                                                                                                    | nologiche   | Barrow Reage PR                                                                                                    |                         |
|----------------------------------------------------------------------------------------------------|-------------|----------------------------------------------------------------------------------------------------|-------------------------|
| Anagrafiche                                                                                                    | 8           | Traduttore stampa da file<br>Adattamento delle posizioni per le funzionalità di stampa da file                                                                                                    | <b>invioweb</b>         |
| Consultazioni<br>Utility                                                                                                    | ©<br>⊗<br>⊗ | La mappa di traduzione non effettua controlli di obbligatorietà specifici sui singoli servizi o sugli accessori utilizzati, ma verifica solo che il set i<br>di campi necessari al caricamento dei dati si a associato a quelli del fille di riferimento o valorizzato con un default.<br>Dopo il salvateggio della mappa di traduzione non assi più possibile utilizzare il formati standari SDA per la funzione selezionata a meno di efi<br>il ripristino da questa funzione. Per ogni ulteriore dettaglio far riferimento al manuale d'uso. | ninimo<br>fettuare      |
| <ul> <li>Ricezione Dati</li> <li>Ricezione vecchio software</li> <li>Sincronizzazione tabelle e anagrationi</li> <li>Tabelle di servizio</li> <li>Import / Export anagrafiche</li> <li>Setup</li> <li>Traduttore stampa da file</li> <li>Importa configurazione on line</li> </ul> | fiche (     | Tipo Stampa:         Stelecionare           Stampa da file         Stampa automatica da file                                                                                                    |                         |
|                                                                                                    | 0           | (c) \$da Express Courier                                                                                                    |                         |
| Help<br>Esci                                                                                                    | ۲           |                                                                                                    | Salva Ripristina Chiudi |
|                                                                                                    |             |                                                                                                    |                         |

Caricamento della lista di campi relativa alla tipologia di file selezionato secondo lo standard SDA (N.B. i campi in grassetto sono sempre obbligatori)

| Anagrafiche                        | ۲        | Traduttore stampa da file                                                                                                    | inviouob                                |  |  |
|------------------------------------|----------|----------------------------------------------------------------------------------------------------|-----------------------------------------|--|--|
| Stampe                             | (1)      | Adattamento dele posizioni per le funzionalità di stampa da file                                                                                                    |                                         |  |  |
| Consultazioni                      | 8        | La mappa di traduzione non effettua controlli di obbligatoriatà apecifici sui singoli servizi o sugli accessori utilizzati, ma verifica solo che il set minimo<br>di campi necessari al caricamento dei dati sia associato a quelli del file di rifermento o valorizzato con un defauti.<br>Dono il salvatorio della manosi di traduzione no vastà ni di cossilia utilizzare il formato nandari SDA ne ta funzione selezionata a meno di effettuare |                                         |  |  |
| Utility                            | ۲        | il ripristino da questa funzione. Per ogni ulteriore dettaglio far riferimento al manuale d'uso.                                                                                                    |                                         |  |  |
| 🍓 Ricezione Dati                   |          | Tipo Stampa: Stampa da file   Carica file di riferimento                                                                                                    |                                         |  |  |
| Migrazione vecchio software        |          | Destinatario Ragione Sociale                                                                                                    |                                         |  |  |
| Sincronizzazione tabelle e anag    | grafiche | Destinatario Referente                                                                                                    |                                         |  |  |
| Invio Spedizioni                   |          | Destinatario Indirizzo                                                                                                    |                                         |  |  |
| Tabelle di servizio                |          | Destinatario Cap                                                                                                    |                                         |  |  |
| Setun                              |          | Destinatario Localita                                                                                                    |                                         |  |  |
| 🐺 Setup                            | n        | Destinatario Provincia                                                                                                    |                                         |  |  |
| Importa configurazione da file     |          | Destinatario Nazione                                                                                                    |                                         |  |  |
| 🚊 Richiesta configurazione on line | e        | Destinatario Telefono                                                                                                    |                                         |  |  |
|                                    |          | Destinatario Fax                                                                                                    |                                         |  |  |
|                                    |          | Destinatario Cellulare                                                                                                    |                                         |  |  |
|                                    |          | Destinatario Email                                                                                                    |                                         |  |  |
|                                    |          | Destinatario ID Fiscale                                                                                                    |                                         |  |  |
|                                    |          | Codice Servizio                                                                                                    |                                         |  |  |
|                                    |          |                                                                                                    |                                         |  |  |
| Help                               | ۲        | (c) Sda Express Courier                                                                                                    |                                         |  |  |
| 🔵 Esci                             |          |                                                                                                    | Salva <u>R</u> ipristina <u>C</u> hiudi |  |  |

Selezione del proprio file da tradurre dal parte del cliente e visualizzazione dei dati presenti nella prima riga

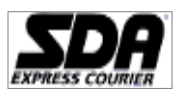

-----

Pagina 15 di 32

(in questo caso sono state inserite le intestazioni sui campi in modo da facilitare la comprensione del meccanismo di funzionamento)

| SDA Express Courier S.p.A Soluzioni tecno | logiche |                                                                                                    |
|-------------------------------------------|---------|----------------------------------------------------------------------------------------------------|
| Anagrafiche                               | 8       | Traduttore stampa da file Adattamento dele posizion per le funzionalità di stampa da file                                                                                                    |
| Stampe                                    | ٠       | La manna di tradicione non effettua controlli di obbinatoriatà anechici sui sinnoli sanciti o suoli accessori utilitzati ma verifica solo che il set minimo                                                                                                |
| Consultazioni                             | ۲       | di campi necessari al caricomento dei datti si associato a quelli del file di riferimento o valorizato con un defauti.                                                                                                    |
| Utility                                   | ۲       | Dopo ii savstaggio della mappa di traduzione non sara più possiole utilizzare ii tornato standard SUA per la funzione selezionata a meno di effettuare<br>ii ripristino da questa funzione. Per ogni ulteriore dettaglio far riferimento al manuale d'uso. |
| Ricezione Dati                            |         | Tipo Stampa: Stampa da file Carica file di riferimento                                                                                                    |
| 🥻 Migrazione vecchio software             |         | Destinatario Ragione Sociale                                                                                                    |
| Sincronizzazione tabelle e anagrafic      | he      | Destinatario Referente     O [002] - DESTINATARIO REFERENTE                                                                                                    |
| Minio Spedizioni                          |         | Destinatario Indirizzo 💛 (003) - DESTINATARIO INDIRIZZO                                                                                                    |
| Import / Export anagrafiche               |         | Destinatario Cap (004) - DESTINATARIO CAP                                                                                                    |
| 🎲 Setup                                   |         | Destinatario Localita     O [005] - DESTINATARIO LOCALITA                                                                                                    |
| 💐 Traduttore stampa da file               | 0       | Destinatario Provincia                                                                                                    |
| Importa configurazione da file            |         | Destinatario Nazione     O [007] - DESTINATARIO NAZIONE                                                                                                    |
| Richiesta configurazione on line          |         | Destinatario Telefono     (008) - DESTINATARIO TELEFONO                                                                                                    |
|                                           |         | Destinatario Fax                                                                                                    |
|                                           |         | Destinatario Cellulare     (010) - DESTINATARIO CELLULARE                                                                                                    |
|                                           |         | Destinatario Email     O [011] - DESTINATARIO EMAIL                                                                                                    |
|                                           |         | Destinatario ID Fiscale     (012) - DESTINATARIO ID FISCALE                                                                                                    |
|                                           |         | Codice Servizio                                                                                                    |
|                                           |         | Cadina Januarania Bana                                                                                                    |
| Help                                      | ۲       | (c) Sda Express Courier                                                                                                    |
| Esci                                      |         | Salva Ripristina Chiudi                                                                                                    |
| Ready                                     |         |                                                                                                    |

Associazione dei campi tra il template standard SDA e il file del cliente (le associazioni eseguite assumono il colore verde, ed accanto al campo del template SDA compare il numero posizionale del campo prelevato dal file non standard del cliente)

| SDA Express Courier 3.p.A Soluzioni techo                                                    | logicne | A DECEMBER OF A DECEMBER OF A |                                                                                                    |  |  |  |  |
|----------------------------------------------------------------------------------------------|---------|----------------------------------------------------------------------------------------------------|----------------------------------------------------------------------------------------------------|--|--|--|--|
| Anagrafiche                                                                                  | 8       | Traduttore stampa da file<br>Adattamento delle posizioni per le funzionalità di stampa da file                                                                                                    | invioweb 🕨                                                                                                    |  |  |  |  |
| Stampe<br>Consultazioni<br>Utility                                                           | *       | La mappa di traduzione non effettua controlli di obbligatorietà specifici sui singoli servizi o sugli accessori utilizzati, ma verifica solo che il set minimo<br>di campi necessari al caricamento dei dati sia associato a quelli del file di riferimento o valorizzato con un default.<br>Dopo il salvataggio della mappa di traduzione non sarà più posibile utilizzare il formato standard SDA per la funzione selezionata a meno di effettuare<br>il ripristino de questa funzione. Per ogni utilencio dettaggio far riferimento a manuale d'uso.                                                                                                    | a mappa di traduzione non effettua controlli di obbligatoristà specifici sui singoli servizi o sugli accessori utilizzati, ma verifica solo che il set minimo<br>i campi necessari al caricamento dei dati sia associato a quelli dei file di riferimento o valorizzato con un default.<br>logo il salvatagoli della mappa di traduzione non salvi più posibilo sull'azzeri il formato standari SOA per la funzione selezionata a meno di effettuare<br>i ripristino da questa funzione. Per ogni ulteriore dettaglio far riferimento al manuale d'uso. |  |  |  |  |
| Ricezione Dati Migrazione vecchio software                                                   |         | Tipo Stampa:     Stampa da file     Carica file di riferimento       [001] - Destinatario Ragione                                                                                                    |                                                                                                    |  |  |  |  |
| <ul> <li>Sincronizzazione tabelle e anagrafic</li> <li>Invio Spedizioni</li> </ul>           | he      | Sociale  Destinatario Referente  (0 [002] - DESTINATARIO REFERENTE                                                                                                    |                                                                                                    |  |  |  |  |
| <ul> <li>Tabelle di servizio</li> <li>Import / Export anagrafiche</li> </ul>                 |         | Destinatario Indirizzo     [003] - DESTINATARIO INDIRIZZO     Destinatario Cap     [004] - DESTINATARIO CAP                                                                                                    |                                                                                                    |  |  |  |  |
| <ul><li>Setup</li><li>Traduttore stampa da file</li></ul>                                    | 0       | Destinatario Localita     O [005] - DESTINATARIO LOCALITA     Destinatario Provincia     O [006] - DESTINATARIO PROVINCIA                                                                                                    |                                                                                                    |  |  |  |  |
| <ul> <li>Importa configurazione da file</li> <li>Richiesta configurazione on line</li> </ul> |         | Destinatario Nazione     Orgi- DESTINATARIO NAZIONE     Orgi- DESTINATARIO TELEFONO                                                                                                    |                                                                                                    |  |  |  |  |
|                                                                                              |         | Destinatario Fax     O [009] - DESTINATARIO FAX     O Destinatario Cellulare     O [010] - DESTINATARIO CELLULARE                                                                                                    |                                                                                                    |  |  |  |  |
|                                                                                              |         | Destinatario Email     O [011] - DESTINATARIO EMAIL     Destinatario ID Fiscale     O [012] - DESTINATARIO ID FISCALE                                                                                                    |                                                                                                    |  |  |  |  |
|                                                                                              |         | Codice Servizio                                                                                                    |                                                                                                    |  |  |  |  |
| Help                                                                                         | ۲       | (c) 5da Express Courier                                                                                                    | Salva Ripristina Chiudi                                                                                                    |  |  |  |  |
| Ready                                                                                        |         |                                                                                                    |                                                                                                    |  |  |  |  |

(Opzionale) Inserimento nella text box di un valore di default (ad es. S01); in questo modo, se il campo in questione (Codice Servizio) non verrà valorizzato nel tracciato del cliente il sistema inserirà <u>Torna all'indice</u>

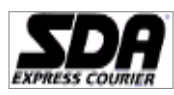

Pagina 16 di 32

automaticamente il dato inserito nella casella di testo.

| SDA Express Courier S.p.A Soluzioni tecnole | ogiche |                                                                                                    | \$ |
|---------------------------------------------|--------|----------------------------------------------------------------------------------------------------|----|
| Anagrafiche                                 | 8      | Traduttore stampa da file<br>Adattamento dele posizioni per le funzionalità di stampa da file                                                                                                    | 7  |
| Stampe                                      | ٠      |                                                                                                    | =  |
| Consultazioni                               | ۲      | La mappa di traduzione non emenua controli di congrasonese specifico sui singoji servizi o sugli accessioni unitizzati, ma vermica solo che il set minimo<br>di campi necessari al caricamento dei dati sia essociato a quelli del file di riferimento o valorizzato con un default.<br>Doco il salvistogio della macco si di draduzione non sario di cossibile utilizzate il formato standardi SDA cer la funzione selezionata a meno di effettuare |    |
| Utility                                     | ۲      | Il ripristino da questa funzione. Per ogni ulteriore dettaglio far riferimento al manuale d'uso.                                                                                                    |    |
| Ricezione Dati                              |        | Tipo Stampa: Stampa da file Carica file di riferimento                                                                                                    |    |
| Migrazione vecchio software                 |        |                                                                                                    |    |
| Sincronizzazione tabelle e anagrafich       | ne     | 013] - Codice Servizio S01 (0 (013) - CODICE SERVIZIO                                                                                                    |    |
| 🍓 Invio Spedizioni                          |        | Codice Accessorio Base O [014] - CODICE ACCESSORIO BASE                                                                                                    |    |
| Tabelle di servizio                         |        | Codice Sotto Accessorio O [015] - CODICE SOTTO ACCESSORIO                                                                                                    |    |
| 🗔 Import / Export anagrafiche               |        | Numero Riferimento Interno     O [016] - NUMERO RIFERIMENTO INTERNO                                                                                                    |    |
| 🔅 Setup                                     |        | Numero Colli                                                                                                    |    |
| Traduttore stampa da file                   | U      | Peso > < De-Associa () [018] - PESO                                                                                                    |    |
| Richiesta configurazione on line            |        | Importo C/A O [019] - IMPORTO C/A                                                                                                    |    |
|                                             |        | Metodo pagamento C/A     O [020] - METODO OPAGAMENTO C/A                                                                                                    |    |
|                                             |        | Tipo Contenuto     O [021] - TIPO CONTENUTO                                                                                                    |    |
|                                             |        | Descrizione contenuto     O [022] - DESCRIZIONE CONTENUTO                                                                                                    |    |
|                                             |        | Tipo Imballo  [023] - TIPO IMBALLO                                                                                                    |    |
|                                             |        | Attezza 🔾 [024] - ALTEZZA                                                                                                    |    |
|                                             |        | Larghezza                                                                                                    |    |
|                                             |        | (c) Sda Express Courier                                                                                                    |    |
| Help                                        | ۲      |                                                                                                    |    |
| Esci                                        |        |                                                                                                    |    |
| Ready                                       |        |                                                                                                    |    |

Quando l'associazione tra i campi del tracciato del cliente e quelli del file standard SDA è completata premere il pulsante SALVA (N.B. il pulsante rimane disattivato fino a che tutti i campi obbligatori sono stati associati o è stato assegnato loro un valore di default)

| SDA Express Courier S.p.A Soluzioni tecnol | logiche | and the second second sec |                         |
|--------------------------------------------|---------|----------------------------------------------------------------------------------------------------|-------------------------|
| Anagrafiche                                | ۲       | Traduttore stampa da file                                                                                                    | inviowebp               |
| Stampe                                     | ۱       |                                                                                                    |                         |
| Consultazioni                              | ۲       | La mappa di traduzione non effettua controlli di obbligatorietà specifici sui singoli servizi o sugli accessori utilizzati, ma verifica solo che il set minimo<br>di campi necessari al caricamento dei dati sia associato a quelli del file di riferimento o valorizzato con un default.<br>Dopo il salvatagoi della mapoa di traduzione no sarà olio ossibilie utilizzare il formato standardo SDA per la funzione selezionata a meno di effettuare                                                                                                    |                         |
| Utility                                    | ۲       | il ripristino da questa funzione. Per ogni ulteriore dettaglio far riferimento al manuale d'uso.                                                                                                    |                         |
| 4 Ricezione Dati                           |         | Tipo Stampa: Stampa da file Carica file di riferimento                                                                                                    |                         |
| Migrazione vecchio software                |         | 0 [001] - DESTINATARIO RAGIONE SOCIALE                                                                                                    |                         |
| Sincronizzazione tabelle e anagrafic       | he      | Destinatario Referente     O [002] - DESTINATARIO REFERENTE                                                                                                    |                         |
| Invio Spedizioni                           |         | [003] - Destinatario Indirizzo     () [003] - DESTINATARIO INDIRIZZO                                                                                                    |                         |
| Import / Export anagrafiche                |         | [004] - Destinatario Cap     (004] - DESTINATARIO CAP                                                                                                    |                         |
| 🎲 Setup                                    |         | [005] - Destinatario Localita     () [005] - DESTINATARIO LOCALITA                                                                                                    |                         |
| 💐 Traduttore stampa da file                | 0       | [006] - Destinatario Provincia     (006] - DESTINATARIO PROVINCIA                                                                                                    |                         |
| Importa configurazione da file             |         | Destinatario Nazione     Section 2 - CDe-Associa     (007] - DESTINATARIO NAZIONE                                                                                                    |                         |
| Richiesta configurazione on line           |         | Destinatario Telefono     (008) - DESTINATARIO TELEFONO                                                                                                    |                         |
|                                            |         | Destinatario Fax     O [009] - DESTINATARIO FAX                                                                                                    |                         |
|                                            |         | Destinatario Cellulare     O [010] - DESTINATARIO CELLULARE                                                                                                    |                         |
|                                            |         | Destinatario Email     O [011] - DESTINATARIO EMAIL                                                                                                    |                         |
|                                            |         | Destinatario ID Fiscale     O [012] - DESTINATARIO ID FISCALE                                                                                                    |                         |
|                                            |         | 013] - Codice Servizio S01 0 [013] - CODICE SERVIZIO                                                                                                    |                         |
|                                            |         | Cadian Assassaria Basa                                                                                                    |                         |
| Help                                       | 8       | (c) Sda Express Courier                                                                                                    |                         |
| e Esci                                     |         |                                                                                                    | Salva Ripristina Chiudi |
|                                            |         |                                                                                                    | Salva                   |
| Ready                                      |         |                                                                                                    |                         |

A seguito della pressione del tasto SALVA il sistema comunica l'avvenuta modifica della configurazione e invita l'utente ad eseguire una stampa di prova. Da questo momento in poi il file standard SDA non

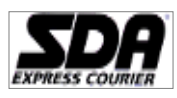

potrà più essere utilizzato fino a ripristino della configurazione originaria tramite il pulsante RIPRISTINA. Nel caso di necessità di tornare alle impostazioni standard è presente il tasto RIPRISTINA, ed il sistema avvisa l'utente che la conferma di tale operazione ripristina la configurazione di default annullando le associazioni finora eseguite.

**N.B**. La mappa di traduzione non effettua controlli di obbligatorietà relativi alle caratteristiche dei singoli servizi o accessori utilizzati, ma verifica solo che il set minimo di campi necessari al caricamento dei dati (indicati in grassetto) sia associato a quelli del file di riferimento o valorizzato con un default.

## 7.8 Importazione configurazione da file

Questa funzione permette di importare la configurazione da file (contattare il proprio Commerciale di Riferimento)

# 7.9 Richiesta Configurazione on-line

Questa funzione permette di importare dal Ced SDA l'aggiornamento dei Servizi / Abilitazioni e dal Serbatoio Lettere di Vettura. Il Serbatoio Lettere di Vettura consiste in un intervallo di numerazioni di Idv, suddivise per servizio, disponibili per l'utilizzo.

# 8 Help

8.1 Informazioni

# 8.2 Manuale

# 9 Consultazioni

Questa funzione permette di consultare i dati relativi alle Lettere di Vettura affidate.

Per gestire le spedizioni si consiglia l'utilizzo del Portale Clienti <u>www.mysda.it</u> / <u>www.crononline.it</u>; . Sarà sufficiente registrarsi ed associare al profilo creato il proprio Codice Cliente ed il proprio Codice Postazione. Nel caso utilizzaste più di una soluzione informatica, tramite il Portale Clienti <u>www.mysda.it</u> / <u>www.crononline.it</u> ;è possibile gestire la totalità delle proprie spedizioni.

## 9.1 Esiti spedizioni

Questa funzione permette di consultare l'esito delle Lettere di Vettura affidate. Cliccando "Esiti spedizioni" sarà possibile impostare i parametri di ricerca per ottenere la cronologia degli status assunti dalla spedizione.

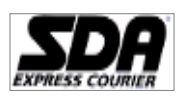

Pagina 18 di 32

| _ettera di Vettura : | N° Ordine :                      |
|----------------------|----------------------------------|
| Status :             |                                  |
| Mittente :           |                                  |
| Destinatario :       |                                  |
| Data dal :           | 24/11/2011   Data al: 24/11/2011 |
| 📃 Spedizioni non a   | onsegnate                        |

## 9.2 Esiti contrassegni

Questa funzione permette di ricevere in formato elettronico le modalità di incasso delle spedizioni in contrassegno.

Specificata la data di partenza, sono visualizzati i dettagli, per ogni singola Lettera di Vettura,

dell'incasso avvenuto È possibile selezionare l'intervallo di tempo per il quale si intende effettuare il controllo.

|                                                                                              | ×                              |
|----------------------------------------------------------------------------------------------|--------------------------------|
| Ricerca esiti contrassegni<br>La funzionalità avvierà la ricerca secondo i campi valorizzati |                                |
| Data dal: 24/11/2011   Data al: 24/11/2011                                                   |                                |
| (c) Sda Express Courier                                                                      |                                |
|                                                                                              | <u>R</u> icerca <u>C</u> hiudi |

#### 9.3 Esiti fatturazioni

Questa funzione permette di visualizzare gli allegati di fatturazione. È possibile filtrare tali dati per periodo di riferimento, selezionabile nella finestra di seguito

|                                                                | ×                              |
|----------------------------------------------------------------|--------------------------------|
| Ricerca esiti fatturazioni                                     |                                |
| La funzionalità avvierà la ricerca secondo i campi valorizzati |                                |
| Data dal: 24/11/2011   Data al: 24/11/2011                     |                                |
| (c) Sda Express Courier                                        |                                |
|                                                                | <u>R</u> icerca <u>C</u> hiudi |

## 10 File – Esci

Tale funzione permette l'uscita sicura dal Programma

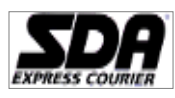

# 11 Tracciati Record

Di seguito sono elencati tutti i tipi di tracciato record che possono essere utilizzati.

I file dovranno essere in formato csv con separatore di campo/di testo a scelta (vedi 6.6 Variabili di Sistema)

Se si utilizza Microsoft Excel o OpenOffice Calc è necessario, prima di effettuare l'importazione, salvare il file in formato csv.

## Microsoft Excel

# 1- Selezionare File / Salva con nome

| Micros | Soft Excel           | Visualizza | Inserisci  | Formato   | Strumenti | Dati        |
|--------|----------------------|------------|------------|-----------|-----------|-------------|
|        | Nuovo                | Toomeo     | - incompet | 1 2111200 | CTRL+N    | <u>D</u> au |
| Ari 😂  | Aprj                 |            |            |           | CTRL+=12  | <b>a</b> 1  |
|        | Chjudi               |            |            |           |           | 1           |
|        | Sakra                |            |            | MO        | ILISC_E12 |             |
|        | S <u>a</u> lva con n | ome        |            |           |           |             |
| 3 3    | saiva corre          | pagna web  |            |           |           |             |
| 4      | Salva ar <u>e</u> a  | di lavoro  |            |           |           |             |

2- Indicare il nome file e selezionare Tipo file: CSV (delimitato dal separatore di elenco) (\*.csv)

| •                  |                                                                                                    |          | F       |
|--------------------|----------------------------------------------------------------------------------------------------|----------|---------|
| <u>N</u> ome file: | nomediprova                                                                                                    | -        | Salva   |
| Tipo <u>f</u> ile: | Cartella di lavoro Microsoft Office Excel (*.xls)                                                                                                    | -        | Annulla |
|                    | CSV (delimitato dal separatore di elenco) (*.csv)<br>Egglio di lavoro Microsoft Excel 4.0 (* xk)                                                                         |          |         |
|                    | Foglio di lavoro Microsoft Excel 3.0 (*.xls)<br>Foglio di lavoro Microsoft Excel 2.1 (*.xls)<br>- Cartella di lavoro Microsoft Excel 4.0 (*.xlw)<br>WK4 (1-2-3) (*.wlk4) | <b>•</b> |         |

3- Accedere all'area Utility / Setup ed impostare il corretto separatore di campo e delimitatore di testo

| 2 SVA Express Lourier S.p.A Soluzioni tecnologicne |                                                                                          |  |  |  |
|----------------------------------------------------|------------------------------------------------------------------------------------------|--|--|--|
| Anagrafiche                                        |                                                                                          |  |  |  |
| Stampe 🛞                                           | Impostazione parametri di configurazione<br>Impostare i parametri richiesti e premere ok |  |  |  |
| Migrazione vecchio software                        | ettere di Vettura Stampanti Configurazione WEB Variabili di sistema                      |  |  |  |
| 👗 Sincronizzazione tabelle e anagrafiche           | Fie CSV                                                                                  |  |  |  |
| 🍓 Invio Spedizioni                                 | Separatore testo: (Nessu                                                                 |  |  |  |
| Tabelle di servizio                                |                                                                                          |  |  |  |
| Setup                                              |                                                                                          |  |  |  |
| Importa configurazione da file                     | (c)Sda Express Courier                                                                   |  |  |  |
| 🚊 Richiesta configurazione on line                 | ok cancel                                                                                |  |  |  |

# OpenOffice

1- Selezionare File / Salva con nome

| <b>1</b> 5   | enza non         | ne 1 - Oper        | Office.or  | g Cal | E    |        |               |                   |               |
|--------------|------------------|--------------------|------------|-------|------|--------|---------------|-------------------|---------------|
| <u>Fi</u> le | <u>M</u> odifica | <u>V</u> isualizza | Inserisci  | Form  | nato | Strume | enti <u>D</u> | ati Fi <u>n</u> e | stra <u>?</u> |
|              | Nuovo            |                    |            | •     | 1 🗟  | 4      | <u> </u>      | S 💑               | 🗡 h           |
| 12           | Apri             |                    | Ctr        | l+0   |      | - 0    | i C           | <u>S</u>   ≡      | . <u>.</u> .  |
|              | Documer          | nti recenti        |            | •     | ⊨    | -      |               |                   |               |
|              | Procedu          | re guidate         |            | •     | С    |        |               | D                 | E             |
| 1            | ⊆hiudi           |                    |            |       | _    |        |               |                   |               |
|              | <u>S</u> alva    |                    | Cb         | l+s   |      |        |               |                   |               |
|              | Salva <u>c</u> o | n nome (           | Itrl+Maius | :+S   |      |        |               |                   |               |

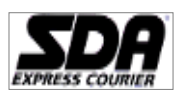

2- Indicare il nome file e selezionare Salva come: Testo Csv

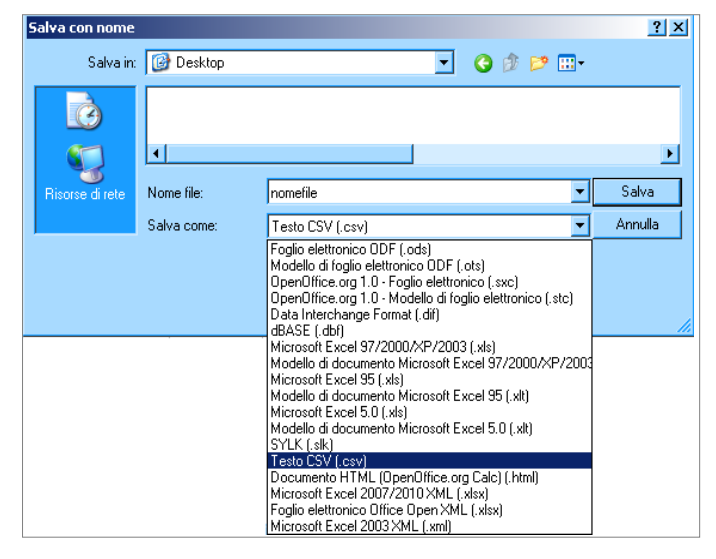

#### 3- Confermare il formato

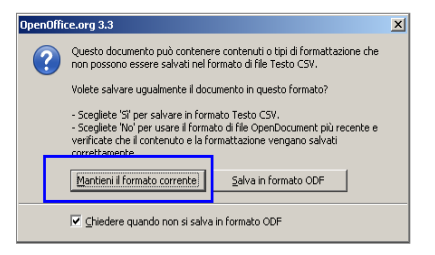

4 - scegliere il separatore di campo / separatore di testo

|                                                               | 2       |
|---------------------------------------------------------------|---------|
| Opzioni campo                                                 | ОК      |
| Tipo di carattere Europa occidentale (Windows-1252/WinLatin 💌 |         |
| Separatore di campo 🖌 💌                                       | Annulla |
| Separatore di <u>t</u> esto                                   | 2       |
| Salva contenuto cella come mostrato                           |         |
| 🔲 <u>V</u> irgolette su tutte le celle di testo               |         |
| Ampiezza colonna fissa                                        |         |

5- Accedere all'area Utility / Setup ed impostare il corretto separatore di campo e delimitatore di testo (come definito al punto 4)

| SDA Express Courier S.p.A Soluzioni tecnologici |                                                                            |
|-------------------------------------------------|----------------------------------------------------------------------------|
| Anagrafiche                                     |                                                                            |
| Stampe (8)                                      | Impostare i parametri nchesti e premere ok                                 |
| Migrazione vecchio software                     | Lettere di Vettura   Stampanti   Configurazione WEB   Variabili di sistema |
| Sincronizzazione tabelle e anagrafiche          | File CSV<br>Separatore campo:                                              |
| Tabelle di servizio                             | Separatore testo:                                                          |
| Import / Export anagrafiche                     |                                                                            |
| Importa configurazione da file                  | (c) Side Express Courier                                                   |
| 😹 Richiesta configurazione on line              | cancer                                                                     |

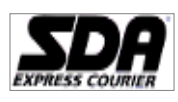

# 11.1 Tracciato record import/export anagrafica (Invioweb)

Il file deve essere creato in formato csv (vedi capitolo 10)

| Campo           | Dimensione | Obbligatorio | Note                                                                                                    |
|-----------------|------------|--------------|----------------------------------------------------------------------------------------------------|
| Ragione_Sociale | 50         | SI           | Se utilizzata stampante termica il limite è di 40                                                                                                    |
| Referente       | 50         | NO           | Se utilizzata stampante termica il limite è di 40                                                                                                    |
| Indirizzo       | 50         | SI           | Se utilizzata stampante termica il limite è di 40                                                                                                    |
| Сар             | 9          | SI           |                                                                                                    |
| Localita        | 30         | SI           |                                                                                                    |
| Provincia       | 2          | SI/NO        | <b>Obbligatorio per indirizzi nazionali</b> . Contiene la sigla della provincia. Valori consentiti: Utility - Tabelle di servizio – scheda Province         |
| Nazione         | 3          | SI/NO        | <b>Obbligatorio per indirizzi internazionali</b> . Contiene la sigla della nazione. Valori consentiti: Utility - Tabelle di servizio – scheda Nazioni       |
| Telefono        | 30         | NO           |                                                                                                    |
| Fax             | 30         | NO           |                                                                                                    |
| Cellulare       | 30         | NO           | * valido per il servizio smart alert                                                                                                    |
| Email           | 50         | NO           | * valido per il servizio smart alert                                                                                                    |
| Tipo indirizzo  | 1          | SI           | Valori consentiti:<br>- M – per mittente<br>- D – per destinatario<br>- E – per entrambi                                                                    |
| id Contratto    | 21         | SI           | <b>Obbligatorio per anagrafiche mittente</b> . Contiene il codice dell'id contratto. Valori consentiti: Utility - Tabelle di servizio – scheda id Contratto |
| Attivo          | 1          | SI           | Valori consentiti:<br>- S – anagrafica attiva<br>- N – anagrafica NON attiva                                                                                |

# 11.2 Tracciato record per l'importazione dei destinatari (solo Sofware Eboost)

|    | Nome Campo       | Lung.Max | Obblig. | Tipo | Note                                             |
|----|------------------|----------|---------|------|--------------------------------------------------|
| 1  | Ragione sociale  | 40       | Si      | С    |                                                  |
| 2  | Tipo via         | 10       | Si      | С    |                                                  |
| 3  | Indirizzo        | 40       | Si      | С    |                                                  |
| 4  | Località         | 30       | Si      | С    |                                                  |
| 5  | Provincia        | 2        | Si      | С    |                                                  |
| 6  | Сар              | 5        | Si      | С    |                                                  |
| 7  | Riferimento      | 40       | Si      | С    |                                                  |
| 8  | Pref. telefonico | 4        | No      | Ν    |                                                  |
| 9  | Num. Telefono    | 10       | No      | Ν    |                                                  |
| 10 | e-mail           | 50       | Si      | С    |                                                  |
| 11 | Pref. cellulare  | 4        | No      | Ν    |                                                  |
| 12 | Num. Cellulare   | 10       | No      | Ν    |                                                  |
| 13 | P.Iva            | 11       | No      | Ν    | Campo sottoposto ai controlli di validità        |
| 14 | Codice Fiscale   | 16       | No      | С    | Campo sottoposto ai contratti di validità        |
| 15 | Id_fiscale       | 1        | No      | С    |                                                  |
| 16 | Tipo spedizione  | 3        | Si      | Ν    | Consultare la legenda riportata nel menu Utility |
| 17 | Prefisso paese   | 6        | Si      | Ν    | Solo per le spedizioni internazionali            |
| 18 | Paese            | 50       | Si      | С    | Solo per le spedizioni internazionali            |
| 19 | Campo 1          | 1        | No      | С    |                                                  |
| 20 | Campo 2          | 1        | No      | С    |                                                  |
| 21 | Campo 3          | 1        | No      | С    |                                                  |
| 22 | Campo 4          | 1        | No      | С    |                                                  |
| 23 | Campo 5          | 1        | No      | С    |                                                  |

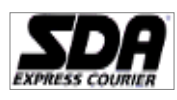

#### 11.3 Tracciato record per stampa Ldv Multipla Importazione Destinatari (nazionali ed internazionali)

| Campo           | Dimensione | Obbligatorio | Note                                                                                                    |
|-----------------|------------|--------------|----------------------------------------------------------------------------------------------------|
| Ragione_Sociale | 50         | SI           | Se utilizzata stampante termica il limite è di 40                                                                                                    |
| Referente       | 50         | SI/NO        | <b>Obbligatorio per indirizzi internazionali e stampa AWB.</b> Se<br>utilizzata stampante termica il limite è di 40. Per i <b>servizi</b><br><b>internazionali</b> il <b>limite</b> è pari a <b>35</b>                                                                                                    |
| Indirizzo       | 50         | SI           | Se utilizzata stampante termica il limite è di 40                                                                                                    |
| Сар             | 9          | SI           |                                                                                                    |
| Localita        | 30         | SI           |                                                                                                    |
| Provincia       | 2          | SI/NO        | Obbligatorio per indirizzi nazionali. Contiene la sigla della provincia.<br>Valori consentiti: Utility - Tabelle di servizio – scheda Province                                                                                                    |
| Nazione         | 6          | SI/NO        | Obbligatorio per indirizzi internazionali. Contiene la sigla della<br>nazione. Valori consentiti: Utility - Tabelle di servizio – scheda<br>Nazioni<br>Per l'Italia il campo non deve essere valorizzato<br>Nel caso di spedizioni destinate ad USA e Canada è necessario<br>valorizzare la sigla nazione e la sigla dello stato separati dal<br>carattere pipe. Ad Esempio: USA AK |
| Telefono        | 30         | SI/NO        | Destinatario Telefono o Destinatario Cellulare obbligatorio<br>per indirizzi internazionali e stampa AWB. Riportato in chiaro<br>sulla Lettera di Vettura. Per i servizi internazionali il limite è pari<br>a 15                                                                                                    |
| Fax             | 30         | NO           |                                                                                                    |
| Cellulare       | 30         | SI/NO        | Destinatario Telefono o Destinatario Cellulare obbligatorio<br>per indirizzi internazionali e stampa AWB. * valido per il servizio<br>smart alert                                                                                                    |
| Email           | 50         | NO           | * valido per il servizio smart alert                                                                                                    |

Il file deve essere creato in formato csv (vedi capitolo 10)

# 11.4 Tracciato record per la stampa Ldv da file (nazionali ed internazionali) / Stampa Ldv da file + barcode (Invioweb)

Il file deve essere creato in formato csv (vedi capitolo 10)

| Campo                        | Dim. | Obbligatorio | Note                                                                                                    |
|------------------------------|------|--------------|----------------------------------------------------------------------------------------------------|
| Destinatario Ragione Sociale | 50   | SI           | Se utilizzata stampante termica il limite è di 40                                                                                                    |
| Destinatario Referente       | 50   | SI/NO        | Obbligatorio per indirizzi internazionali e stampa AWB.                                                                                                    |
|                              |      |              | Se utilizzata stampante termica il limite è di 40. Per i <b>servizi</b>                                                                                                    |
|                              |      |              | internazionali il limite è pari a 35                                                                                                    |
| Destinatario Indirizzo       | 50   | SI           | Se utilizzata stampante termica il limite è di 40                                                                                                    |
| Destinatario Cap             | 9    | SI           |                                                                                                    |
| Destinatario Localita        | 30   | SI           |                                                                                                    |
| Destinatario Provincia       | 2    | SI/NO        | Obbligatorio per indirizzi nazionali. Contiene la sigla della                                                                                                    |
|                              |      |              | provincia. Valori consentiti: Utility - Tabelle di servizio -                                                                                                    |
|                              |      |              | scheda Province                                                                                                    |
| Destinatario Nazione         | 6    | SI/NO        | <b>Obbligatorio per indirizzi internazionali</b> . Contiene la sigla della nazione. Valori consentiti: Utility - Tabelle di servizio – scheda Nazioni<br>Nel caso di spedizioni destinate ad USA e Capada è pecessario. |
|                              |      |              | valorizzare la sigla nazione e la sigla dello stato separati dal<br>carattere pipe. Ad Esempio: USA AK                                                                                                    |
| Destinatario Telefono        | 30   | SI/NO        | Destinatario Telefono o Destinatario Cellulare<br>obbligatorio per indirizzi internazionali e stampa AWB.<br>Riportato in chiaro sulla Lettera di Vettura. Per i servizi<br>internazionali il limite è pari a 15        |
| Destinatario Fax             | 30   | NO           |                                                                                                    |
| Destinatario Cellulare       | 30   | SI/NO        | Destinatario Telefono o Destinatario Cellulare<br>obbligatorio per indirizzi internazionali e stampa AWB. *<br>valido per il servizio smart alert                                                                       |

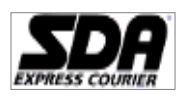

Pagina 23 di 32

| Destinatario Email         | 50 | NO     | * valido per il servizio smart alert                                                                                                    |
|----------------------------|----|--------|----------------------------------------------------------------------------------------------------|
| Destinatario ID Fiscale    | 25 | SI/NO  | Contiene l'identificativo fiscale del destinatario.                                                                                                |
|                            | -  | -, -   | OBBLIGATORIO SOLO PER SPEDIZIONI                                                                                                    |
|                            |    |        | INTERNAZIONALI DIVERSE DA EXPORT BOX/ CRONO                                                                                                    |
|                            |    |        | INTERNAZIONALE                                                                                                    |
| Codice Servizio            | 3  | SI     | Contiene l'id servizio. Valori consentiti: Utility - Tabelle di                                                                                    |
|                            |    |        | servizio – scheda Servizi                                                                                                    |
| Codice Accessorio Base*    | 3  | NO     | Contiene l'id accessorio base. Valori consentiti: Utility - Tabelle                                                                                |
|                            |    |        | di servizio – scheda Accessori.                                                                                                    |
| Codice Sotto Accessorio**  | 4  | NO     | Contiene l'id sotto accessorio. Valori consentiti: Utility - Tabelle                                                                               |
|                            |    |        | di servizio – scheda Sotto Accessori.                                                                                                    |
| Numero Riferimento Interno | 25 | SI     | Contiene Riferimento interno del mittente                                                                                                    |
| Numero Colli               | 3  | SI     | Numero totale di colli che compongono la spedizione.                                                                                               |
|                            |    |        | Per il servizio Export Box / Crono Internazionale le righe                                                                                         |
|                            |    |        | successive alla prima con medesimo numero riferimento                                                                                              |
|                            |    |        | interno vengono considerate come dettaglio sugli articoli in                                                                                       |
|                            |    | ~ ~    | essa contenuti                                                                                                    |
| Peso                       | 6  | SI     | Peso del singolo collo con separatore decimale la virgola.                                                                                         |
|                            |    |        | Per II servizio Export Box / Crono Internazionale, considerando                                                                                    |
|                            |    |        | che ogni spedizione dev essere composta da almeno due rigne:                                                                                       |
|                            |    |        | <ul> <li>Il peso dei intera specizione va inserito sulla prima riga;</li> <li>Il peso dei cingoli articoli che compongone la cnedizione</li> </ul> |
|                            |    |        | · Il peso del singon alticoli che compongono la spedizione                                                                                         |
|                            |    |        | Va insenito sulle figlie successive.                                                                                                    |
|                            |    |        | Sulla luv viene stampata la somma del pesi del singon alticon                                                                                      |
|                            |    |        |                                                                                                    |
| Importo C/A                | 7  | NO     | Importo del contrassegno con senaratore decimale la virgola                                                                                        |
| Metodo pagamento C/A       | 3  | SI/NO  | Metodo di pagamento accettato per il Contrassegno                                                                                                  |
|                            | 5  | 51/110 | OBBLIGATORIO in caso di C/A Valori consentiti: Utility -                                                                                           |
|                            |    |        | Tabelle di servizio – scheda Metodi di Pagamento                                                                                                   |
|                            |    |        | Per il servizio Road Europe gli unici valori consentiti sono: CON                                                                                  |
|                            |    |        | – contanti e ABS – assegno.                                                                                                    |
| Tipo Contenuto             | 1  | SI/NO  | Indica il tipo contenuto. <b>OBBLIGATORIO. SOLO</b>                                                                                                |
|                            | -  | 01,110 | SPEDIZIONI INTERNAZIONALE SDA. Valori consentiti: M                                                                                                |
|                            |    |        | per merci – D per documenti.                                                                                                    |
|                            |    |        | Non deve essere valorizzato per il servizio Export Box/ Crono                                                                                      |
|                            |    |        | Internazionale                                                                                                    |
|                            |    |        | Obbligatorio per le spedizioni Home Box/Crono ed Express                                                                                           |
|                            |    |        | Box/Crono Express: indicare i valori A = Abbandonare, R =                                                                                          |
|                            |    |        | Restituire                                                                                                    |
| Descrizione contenuto      | 50 | SI/NO  | Descrizione del contenuto della spedizione (o del singolo collo                                                                                    |
|                            |    |        | in caso di tipo spedizione che lo richiede). <b>OBBLIGATORIO</b>                                                                                   |
|                            |    |        | per SPEDIZIONI INTERNAZIONALE SDA.                                                                                                    |
|                            |    |        | Per il Servizio Export Box / Crono Internazionale può essere                                                                                       |
|                            |    |        | valorizzato con uno dei seguenti valori:                                                                                                    |
|                            |    |        |                                                                                                    |
|                            |    |        | · DOC                                                                                                    |
|                            |    |        | · ALIRO                                                                                                    |
|                            |    |        |                                                                                                    |
|                            |    |        | Nel caso di selezione dei valore MERCE sulla lav EMS/QPE                                                                                           |
| Tine Imballe               | 2  |        | Verra Stampato II Valore Altro .                                                                                                    |
|                            | 2  | 51/110 | convizio – schoda Imballi, OBBLICATODIO por SDEDIZIONI                                                                                             |
|                            |    |        |                                                                                                    |
|                            |    |        | Export Box / Crono Internazionale il dato non è obbligatorio                                                                                       |
| Altezza                    | 6  | ST/NO  | Altezza del collo. (del singolo collo in caso di tino spedizione                                                                                   |
|                            | Ŭ  | 51,110 | che lo richiede) OBBLIGATORIO per SPEDIZIONI                                                                                                    |
|                            |    |        | INTERNAZIONALI E PER ACCESSORIO PACCOMAT. Valore                                                                                                   |
|                            |    |        | espresso in centimetri                                                                                                    |
| Larghezza                  | 6  | SI/NO  | Larghezza del collo. (del singolo collo in caso di tipo spedizione                                                                                 |
|                            | -  | ., -   | che lo richiede) OBBLIGATORIO per SPEDIZIONI                                                                                                    |
|                            |    |        | INTERNAZIONALI E PER ACCESSORIO PACCOMAT. Valore                                                                                                   |
|                            |    |        | espresso in centimetri                                                                                                    |
| Profondità                 | 6  | SI/NO  | Profondità del collo. (del singolo collo in caso di tipo spedizione                                                                                |
|                            |    | -      | che lo richiede) OBBLIGATORIO per SPEDIZIONI                                                                                                    |
|                            |    |        | INTERNAZIONALI E PER ACCESSORIO PACCOMAT. Valore                                                                                                   |
|                            |    |        | espresso in centimetri                                                                                                    |
| Pagamento Oneri            | 1  | SI/NO  | Indica chi paga gli oneri. OBBLIGATORIO per SPEDIZIONI                                                                                             |
|                            |    |        | INTERNAZIONALE SDA E ROAD EUROPE. Valori consentiti                                                                                                |

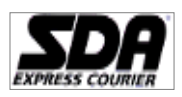

Pagina 24 di 32

|                                       |     |                 | per l'internazionale SDA: M per mittente – D per destinatario.   |
|---------------------------------------|-----|-----------------|------------------------------------------------------------------|
|                                       |     |                 | Per il servizio Export Box / Crono Internazionale è obbligatorio |
|                                       |     |                 | inserire il valore D.                                            |
| Valore Dichiarato                     | 8   | SI/NO           | Indica il valore del singolo collo. <b>OBBLIGATORIO. SOLO</b>    |
|                                       | U U | 01,110          | SPEDIZIONI INTERNAZIONALI, E' necessario indicare il             |
|                                       |     |                 | valore doganale                                                  |
|                                       |     |                 | Deve essere valorizzato nel caso di spedizione nazionale con     |
|                                       |     |                 | convizio accicurata flat (indicato il valoro accicurato)         |
|                                       |     |                 | Servizio assiculata flat (indicato il valore assiculato).        |
|                                       |     |                 | Per li servizio Rodu Europe, va muicato qualora venga gestito il |
|                                       |     |                 | pagamento degli oneri (vedi Appendice). In caso di spedizioni    |
|                                       |     |                 | assicurate il valore inserito in tale campo viene gestito come   |
|                                       |     |                 | valore assicurato.                                               |
|                                       |     |                 | Per il servizio Export Box / Crono Internazionale, ogni          |
|                                       |     |                 | spedizione dev'essere composta da almeno due righe:              |
|                                       |     |                 | - sulla prima riga il valore doganale della spedizione.          |
|                                       |     |                 | - le successive righe devono contenere il valore dichiarato dei  |
|                                       |     |                 | singoli articoli che compongono la spedizione.                   |
|                                       |     |                 | Sulla ldv viene stampata la somma del valore dichiarato dei      |
|                                       |     |                 | singoli articoli.                                                |
| Assicurazione                         | 8   | SI/NO           | Indica se la spedizione è assicurata. <b>OBBLIGATORIO. SOLO</b>  |
|                                       |     |                 | SPEDIZIONI INTERNAZIONALI. Valori consentiti: S per              |
|                                       |     |                 | spedizione assicurata – N per spedizione NON assicurata.         |
|                                       |     |                 | Per il servizio Road Europe è necessario valorizzare i tre campi |
|                                       |     |                 | Codice Accessorio Base, Codice Sotto Accessorio e Valore         |
|                                       |     |                 | Dichiarato.                                                      |
|                                       |     |                 | Per il servizio Export Box / Crono Internazionale è sufficiente  |
|                                       |     |                 | valorizzare sulla prima riga della spedizione il campo con       |
|                                       |     |                 | l'importo assicurato, previa valorizzazione dei campi Codice     |
|                                       |     |                 | Accessorio Base e Codice Sotto Accessorio coerentemente con      |
|                                       |     |                 | guanto riportato nel menu utility / Tabelle di Servizio          |
| Note                                  | 50  | NO              | Campo d'inserimento note - Per la <b>stampa su carta termica</b> |
|                                       |     |                 | il <b>limite</b> è pari a <b>30</b> caratteri                    |
| Descr Articolo                        | 28  | SI (solo        | Descrizione libera dell'articolo                                 |
|                                       | -   | servizio Export |                                                                  |
|                                       |     | Box / Crono     |                                                                  |
|                                       |     | Internazionale) |                                                                  |
| Ouantità                              | 20  | SI(solo         | Numero di pezzi dell'articolo.                                   |
|                                       | -   | servizio Export |                                                                  |
|                                       |     | Box / Crono     |                                                                  |
|                                       |     | Internazionale) |                                                                  |
| Paese d'origine                       | 3   | SI (solo per    | Sigla del paese di provenienza della merce. Valori consentiti:   |
| , , , , , , , , , , , , , , , , , , , | -   | servizio Export | Utility - Tabelle di servizio – scheda Nazioni                   |
|                                       |     | Box / Crono     |                                                                  |
|                                       |     | Internazionale) |                                                                  |
| Tariffa doganale                      | 20  | NO              | Codice di tariffa doganale (HS code), facoltativo da inserire    |
|                                       | 20  |                 | solo per Export Box / Crono Internazionale                       |
| Consegna giorno stabilito             | 13  | SI/NO           | Solo per accessorio Consegna giorno stabilito                    |
| Consegna programmata                  | 6   | SI/NO           | Solo per accessorio Consegna programmata                         |
|                                       |     | ,               |                                                                  |
| Codice Ufficio Postale                | 5   | SI/NO           | Solo per accessori Fermo Posta, Casella Postale E Paccomat su    |
| (Frazionario)                         |     |                 | servizi Home Box/Crono e Express Box/Crono Express               |
| Casella Postale                       | 10  | SI/NO           | Solo per accessorio Casella Postale su servizi Home Box/Crono    |
|                                       |     |                 | e Express Box/Crono Express                                      |

**N.B.** In caso di spedizioni multicollo, deve essere presente un record per ogni collo. Per poter riassociare più record ad una singola spedizione e quindi generare multicollo, i record devono rispettare i seguenti vincoli:

1) il campo numero riferimento interno deve avere lo stesso valore per tutti i record che compongono la stessa spedizione

2) il campo numero colli deve contenere il totale dei colli della spedizione

3) i record che compongono la spedizione devono essere tanti quanti sono i colli espressi nel campo numero colli

4) in caso di spedizioni che richiedono dati differenti per collo, devono essere indicati nell'apposito campo. Tutti gli altri dati (destinatario, servizio, etc.) devono essere invariati.

5) i record devono essere successivi. In caso contrario verranno scartati.

(\*) Verificare le zone servite, visibili sul sito www.sda.it. Verificare se correttamente riportato sulla lettera di vettura l'accessorio richiesto (\*\*) Verificare se correttamente riportato sulla lettera di vettura l'accessorio richiesto

Nel solo caso di spedizioni Ore9, sono da tenere in considerazione le seguenti regole:

Servizi che ammettono il TD9 sono: 0-3, 0-15, XL, c/ass, assicurate e porti assegnati

Max numero colli = 1 (monocollo)

Limiti (operativi) di peso/dimensioni: peso max = 15 kg, max somma delle 3 dimensioni = 150cm, max lato più lungo = 100cm
 Per il Servizio Export Box / Crono Internazionale ogni spedizione è composta da almeno 2 righe.

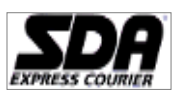

Pagina 25 di 32

La prima riga contiene le informazioni della spedizione. La riga successiva conterrà le descrizione dell'articolo. Sarà necessario inserire tante ulteriori nuove righe quanti sono gli articoli. Il numero massimo di articoli che possono essere inseriti è pari a 4. Le righe relative agli articoli saranno collegate alla prima riga (dati della spedizione) tramite il campo numero di riferimento interno e conterranno le informazioni relativi ai singoli articoli: descrizione articolo, quantità, Paese d'origine e tariffa doganale.

|    | Nome Campo                         | Lung.<br>Max | Obblig | Tipo | Note                                                                                                    |
|----|------------------------------------|--------------|--------|------|----------------------------------------------------------------------------------------------------|
| 1  | Ragione sociale                    | 40           | Si     | С    |                                                                                                    |
| 2  | Tipo via                           | 10           | Si     | С    |                                                                                                    |
| 3  | Indirizzo                          | 40           | Si     | C    |                                                                                                    |
| 4  | Località                           | 30           | Si     | C    |                                                                                                    |
| 5  | Provincia                          | 2            | Si     | C    |                                                                                                    |
| 6  | Сар                                | 5            | Si     | C    |                                                                                                    |
| 7  | Riferimento                        | 40           | Si     | C    |                                                                                                    |
| 8  | Pref. telefonico                   | 4            | No     | N    |                                                                                                    |
| 9  | Num. Telefono                      | 10           | No     | N    |                                                                                                    |
| 10 | e-mail                             | 50           | Si     | С    |                                                                                                    |
| 11 | Pref. cellulare                    | 4            | No     | N    |                                                                                                    |
| 12 | Num. Cellulare                     | 10           | No     | N    |                                                                                                    |
| 13 | P.Iva                              | 11           | No     | N    | Campo sottoposto ai controlli di validità                                                               |
| 14 | Codice Fiscale                     | 16           | No     | С    | Campo sottoposto ai controlli di validità                                                               |
| 15 | Tipo spedizione                    | 3            | Si     | N    | Consultare la legenda riportata nel menu Utility                                                        |
| 16 | Numero Ordine                      | 20           | Si     | С    |                                                                                                    |
| 17 | Colli                              | 3            | Si     | N    |                                                                                                    |
| 18 | Peso                               | 6            | Si     | N    |                                                                                                    |
| 19 | Contenuto                          | 50           | No     | С    |                                                                                                    |
| 20 | Note spedizione                    | 30           | No     | С    |                                                                                                    |
| 21 | Metodo pagamento                   | 3            | SI     | С    | Solo per spedizioni in contrassegno. Consultare la<br>legenda nel presente documento o dal menù Utility |
| 22 | Importo                            | 4.02         | SI     | N    | Se abbinato al metodo di pagamento                                                                      |
| 23 | CAMPO 1                            | 6            | No     | С    |                                                                                                    |
| 24 | Flag Assicurata                    | 2            | SI     | С    | Se abbinato alla fascia assicurata (Valore SI/NO)                                                       |
| 25 | Fascia Assicurata                  | 4.02         | Si     | С    | Se abbinato al flag assicurata                                                                          |
| 26 | Prefisso paese                     | 5            | Si     | N    | Solo per le spedizioni internazionali                                                                   |
| 27 | Paese                              | 50           | Si     | С    | Solo per le spedizioni internazionali                                                                   |
| 28 | Valore dichiarato (collo<br>madre) | 5.02         | Si     | N    | Solo per le spedizioni internazionali                                                                   |
| 29 | Lunghezza (collo madre)            | 6            | Si     | N    | Solo per le spedizioni internazionali                                                                   |
| 30 | Larghezza (collo madre)            | 6            | Si     | N    | Solo per le spedizioni internazionali                                                                   |
| 31 | Altezza (collo madre)              | 6            | Si     | N    | Solo per le spedizioni internazionali                                                                   |
| 32 | Tipo contenuto                     | 20           | Si     | С    | Solo per Idv internazionali (Document o Parcel)                                                         |
| 33 | Flag Triangolazione                | 2            | Si     | С    | Solo per spedizioni in triangolazione (Valore SI/NO).                                                   |
| 34 | Codice Magazzino                   | 4            | Si     | N    | Solo in caso di spedizioni in triangolazione                                                            |
| 35 | Flag Reso                          | 2            | Si     | С    | Solo per spedizioni in reso o porto assegnato (Valore SI/NO).                                           |
| 36 | Oneri Doganali                     | 1            | SI     | С    | M/D (Mittente – Destinatario)                                                                           |
| 37 | Tipo Imballo (collo<br>madre)      | 2            | SI     | С    | Vedi legenda "tipo imballo" sotto riportata                                                             |

#### 11.5 Tracciato record per la stampa delle L/V da file (Eboost)

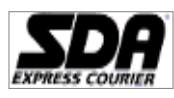

Pagina 26 di 32

| 38 | Contenuto (Collo Madre)        | 30   | No    | С |                                               |
|----|--------------------------------|------|-------|---|-----------------------------------------------|
| 39 | Peso (collo2)                  | 6    | No    | С | Blank                                         |
| 40 | Valore dichiarato (collo<br>2) | 5.02 | No    | С | Blank                                         |
| 41 | Lunghezza (collo 2)            | 6    | No    | С | Blank                                         |
| 42 | Larghezza (collo 2)            | 6    | No    | С | Blank                                         |
| 43 | Altezza (collo 2)              | 6    | No    | С | Blank                                         |
| 44 | Tipo imballo (collo 2)         | 2    | Si    |   | Blank                                         |
| 45 | Contenuto (collo 2)            | 30   | No    | С | Blank                                         |
| 46 | Peso (collo3)                  | 6    | No    | С | Blank                                         |
| 47 | Valore dichiarato (collo<br>3) | 5.02 | No    | С | Blank                                         |
| 48 | Lunghezza (collo 3)            | 6    | No    | С | Blank                                         |
| 49 | Larghezza (collo 3)            | 6    | No    | С | Blank                                         |
| 50 | Altezza (collo 3)              | 6    | No    | С | Blank                                         |
| 51 | Tipo imballo (collo 3)         | 2    | Si    | С | Blank                                         |
| 52 | Contenuto (collo 3)            | 30   | No    | С | Blank                                         |
| 53 | Identificativo Fiscale         | 20   | No    | С |                                               |
| 54 | Time Definite                  | 3    | Si(1) | С |                                               |
| 55 | Al Piano                       | 1    | No    | С |                                               |
| 56 | Appuntamento                   | 1    | No    | С |                                               |
| 57 | Consegna giorno stabilito      | 13   | Sì/No | С | Solo per accessorio Consegna giorno stabilito |
| 58 | Consegna programmata           | 6    | Sì/No | С | Solo per accessorio Consegna programmata      |

Campo obbligatorio solo nel caso di spedizioni Time Definite (Classico 10 e Classico 30) che devono essere consegnate entro le ore 9:00, 10:00 o le ore 12:00 sulla base delle zone servite, visibili sul sito <u>www.eboost.it</u>. Il campo deve assumere il valore "T09", "T10" o "T12"

Nel caso di spedizione Ore9, il numero massimo dei colli è pari a uno ed il peso massimo 15Kg

Nel caso di spedizioni **Internazionali** con un numero di colli maggiore di 1, il record va ripetuto tante volte in verticale, lasciando vuoti i campi dal 38 al 52.

Tipo spedizione: Valorizzare il campo secondo le indicazioni riportate nella legenda sotto riportata

Colli (Servizio Nazionale): Il numero massimo dei colli consentito è pari a 6.

**Colli (Servizio Internazionale**): ad esclusione del tipo imballo "envelope" per il quale è consentito un totale colli pari ad 1, per tutti gli altri imballi indicati (box, tube, pack e altro) il numero max dei colli è di 9999.

**Peso:** Dovrà essere espresso in Kg con max 2 decimali. In caso di spedizioni Internazionali il peso collo consentito è il seguente: Envelope = max 500 gr

Pack = max 2,5 kg

Tube e Box = max 9 kg

Altro = max 997 kg

**Prefisso Paese:** Il campo va compilato con il codice ISO (due caratteri) del paese (nazione). Si può fare riferimento al codice che appare nella maschera di *Stampa singola LdV* qualora si abbiano dubbi sulla sua valorizzazione.

Oneri Doganali: Inserire la lettera "M" o "D" a seconda che il pagamento sia a carico del mittente o del destinatario

Altezza, Larghezza, Lunghezza: Espressi in cm interi, senza decimali

Tipo contenuto: "Document" o "Parcel" nel caso la spedizioni riguardi documenti o merce

Spedizioni Singole o Multicollo: I campi dal 39 al 52 dovranno essere vuoti nel caso di spedizioni monocolo; diversamente andranno compilati con dati specifici di ogni collo

Di seguito è riportato il valore che dovrà assumere il campo *Tipo Imballo*, qualora si provvedesse alla stampa di spedizioni internazionali.

Legenda Tipo Imballo

Codice Significato

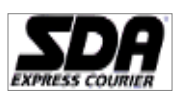

| 01 | Altro    |
|----|----------|
| 02 | Pak      |
| 03 | Box      |
| 04 | Tube     |
| 06 | Envelope |

Di seguito è riportato il valore che dovrà assumere il campo Fascia assicurata, qualora si provvedesse

alla stampa di spedizioni assicurate.

#### Legenda Fascia Assicurata

| 1 |          |
|---|----------|
|   | Valore   |
|   | 258,23   |
|   | 516,46   |
|   | 1.549,37 |
| L | 2.582,28 |
|   |          |

Legenda Tipo spedizione

-

| Codice | Servizio         |
|--------|------------------|
| 001    | Classico         |
| 003    | 1Giorno          |
| 004    | Di Sera          |
| 005    | Internazionale   |
| 006    | Solo Sabato      |
| 008    | Raccomandata     |
| 009    | Raccomandata Uno |

Legenda Time Definite

| Time Definite | Valore |
|---------------|--------|
| Ore9          | Т09    |
| Ore10         | T10    |
| Ore12         | T12    |

Di seguito è riportato il valore che dovrà assumere il campo *Tipo\_pag*, qualora si provvedesse alla

stampa di spedizioni in contrassegno.

#### Legenda Tipo Pagamento

| Codice | Significato            |
|--------|------------------------|
| CON    | CONTANTI               |
| ACM    | Ass.Circolare Mittente |
| ACS    | Ass. Circolare SDA     |
| ABM    | Ass. Bancario Mittente |
| ABS    | Ass. Bancario SDA      |
| VAR    | Tutte                  |

#### 11.6 Tracciato record stampa Ldv Automatica da File

Il file deve essere creato in formato csv con estensione .txt (vedi capitolo 10)

| Campo                        | Dimensio<br>ne | Obbligatorio | Note                                                                                                    |
|------------------------------|----------------|--------------|----------------------------------------------------------------------------------------------------|
| Mittente Ragione Sociale     | 50             | SI           | Se utilizzata stampante termica il limite è di 40                                                                                                    |
| Mittente Referente           | 50             | SI/NO        | Obbligatorio per indirizzi internazionali e stampa<br>AWB. Se utilizzata stampante termica il limite è di 40. Per i<br>servizi internazionali il limite è pari a 35 |
| Mittente Indirizzo           | 50             | SI           | Se utilizzata stampante termica il limite è di 40                                                                                                    |
| Mittente Cap                 | 9              | SI           |                                                                                                    |
| Mittente Localita            | 30             | SI           |                                                                                                    |
| Mittente Provincia           | 2              | SI           | Contiene la sigla della provincia. Valori consentiti: Utility -<br>Tabelle di servizio – scheda Province                                                            |
| Mittente Telefono            | 30             | SI/NO        | Mittente Telefono o Mittente Cellulare obbligatorio<br>per indirizzi internazionali e stampa AWB Per i<br>servizi internazionali il limite è pari a 15              |
| Mittente Fax                 | 30             | NO           |                                                                                                    |
| Mittente Cellulare           | 30             | SI/NO        | Mittente Telefono o Mittente Cellulare obbligatorio per indirizzi internazionali e stampa AWB.                                                                      |
| Mittente Email               | 50             | NO           |                                                                                                    |
| Mittente id Contratto        | 21             | NO           | Non utilizzato                                                                                                    |
| Destinatario Ragione Sociale | 50             | SI           | Se utilizzata stampante termica il limite è di 40                                                                                                    |

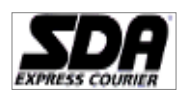

Pagina 28 di 32

| Destinatario Referente                     | 50             | SI/NO           | <b>Obbligatorio per indirizzi internazionali e stampa</b>                                                                                                    |
|--------------------------------------------|----------------|-----------------|----------------------------------------------------------------------------------------------------|
| Destinatario Indirizzo                     | 50             | SI              | Se utilizzata stampante termica il limite è di 40                                                                                                    |
| Destinatario Cap                           | 9              | SI              |                                                                                                    |
| Destinatario Localita                      | 30             | SI              |                                                                                                    |
| Destinatario Provincia                     | 2              | SI/NO           | <b>Obbligatorio per indirizzi nazionali</b> . Contiene la sigla della provincia. Valori consentiti: Utility - Tabelle di servizio – scheda province                                                                                                    |
| Destinatario Nazione                       | 6              | SI/NO           | <b>Obbligatorio per indirizzi internazionali e stampa</b><br><b>AWB.</b> Contiene la sigla della nazione. Valori consentiti:<br>Utility - Tabelle di servizio – scheda Nazioni<br>Nel caso di spedizioni destinate ad USA e Canada è<br>necessario valorizzare la sigla nazione e la sigla dello stato<br>separati dal carattere pipe. Ad Esempio: USA AK                                                                                                    |
| Destinatario Telefono                      | 30             | SI/NO           | Destinatario Telefono o Destinatario Cellulare<br>obbligatorio per indirizzi internazionali e stampa<br>AWB. Riportato in chiaro sulla Lettera di Vettura. Per i<br>servizi internazionali il limite è pari a 15                                                                                                    |
| Destinatario Fax                           | 30             | NO              |                                                                                                    |
| Destinatario Cellulare                     | 30             | SI/NO           | Destinatario Telefono o Destinatario Cellulare<br>obbligatorio per indirizzi internazionali e stampa<br>AWB. * valido per il servizio smart alert                                                                                                    |
| Destinatario Email                         | 50             | NO              | * valido per il servizio smart alert                                                                                                    |
| Destinatario ID Fiscale                    | 25             | SI/NO           | Contiene l'identificativo fiscale del destinatario.<br>OBBLIGATORIO SOLO PER SPEDIZIONI<br>INTERNAZIONALI DIVERSE DA EXPORT BOX / CRONO<br>INTERNAZIONALE                                                                                                    |
| Codice Servizio                            | 3              | SI              | Contiene l'id servizio. Valori consentiti: Utility - Tabelle di servizio – scheda Servizi                                                                                                    |
| Codice Accessorio Base (*)                 | 3              | NO              | Contiene l'id accessorio base. Valori consentiti: Utility -<br>Tabelle di servizio – scheda Accessori.                                                                                                    |
| Codice Sotto Accessorio (**)               | 4              | NO              | Contiene l'id sotto accessorio. Valori consentiti: Utility -<br>Tabelle di servizio – scheda Sotto Accessori.                                                                                                    |
| Numero Riferimento Interno<br>Numero Colli | <u>25</u><br>3 | <u>SI</u><br>SI | Riferimento interno del mittente<br>Numero totale di colli che compongono la spedizione.<br>Per il servizio Export Box / Crono Internazionale le righe<br>successive alla prima con medesimo numero riferimento<br>interno vengono considerate come dettaglio sugli articoli in<br>essa contenuti                                                                                                    |
| Peso                                       | 6              | SI              | <ul> <li>Peso del singolo collo con separatore decimale la virgola.</li> <li>Per il servizio Export Box / Crono Internazionale,<br/>considerando che ogni spedizione dev'essere composta da<br/>almeno due righe: <ul> <li>Il peso dell'intera spedizione va inserito sulla prima<br/>riga;</li> <li>Il peso dei singoli articoli che compongono la<br/>spedizione va inserito sulle righe successive.</li> </ul> </li> <li>Sulla ldv viene stampata la somma dei pesi dei singoli<br/>articoli</li> </ul> |
| Importo C/A<br>Metodo pagamento C/A        | 7<br>3         | NO<br>SI/NO     | Importo del contrassegno con separatore decimale la virgola<br>Metodo di pagamento accettato per il Contrassegno.<br><b>OBBLIGATORIO in caso di C/A.</b> Valori consentiti: Utility -<br>Tabelle di servizio – scheda Metodi di Pagamento. Per il<br>servizio Road Europe gli unici valori consentiti sono: CON –<br>contanti e ABS – assegno.                                                                                                    |
| Tipo Contenuto                             | 1              | SI/NO           | Indica il tipo contenuto. <b>OBBLIGATORIO. SOLO</b><br><b>SPEDIZIONI INTERNAZIONALI.</b> Valori consentiti: M per<br>merci – D per documenti.<br>Non deve essere valorizzato per il servizio Export Box /<br>Crono Internazionale, <b>INTERNAZIONALE SDA.</b>                                                                                                    |
| Descrizione contenuto                      | 50             | SI/NO           | Descrizione del contenuto della spedizione (o del singolo<br>collo in caso di tipo spedizione che lo richiede).<br><b>OBBLIGATORIO per SPEDIZIONI INTERNAZIONALE</b><br><b>SDA.</b><br>Per il Servizio Export Box / Crono Internazionale può essere<br>valorizzato con uno dei seguenti valori:<br>. DOC<br>. ALTRO                                                                                                    |

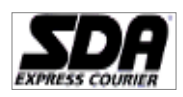

ottobre 2015

Pagina 29 di 32

|                   |     |                   | · MERCE                                                          |
|-------------------|-----|-------------------|------------------------------------------------------------------|
|                   |     |                   | Nel caso di selezione del valore MERCE sulla ldv EMS/QPE         |
| Tine Inchelle     | 2   |                   | verra stampato il valore "Altro".                                |
|                   | 2   | SI/NO             | servizio –scheda Imballi, OBBI IGATORIO per                      |
|                   |     |                   | SPEDIZIONI INTERNAZIONALE SDA E ROAD EUROPE.                     |
|                   |     |                   | Per il servizio Export Box / Crono Internazionale il dato non    |
|                   |     |                   | è obbligatorio                                                   |
| Altezza           | 6   | SI/NO             | Altezza del collo. (del singolo collo in caso di tipo spedizione |
|                   |     |                   | che lo richiede) OBBLIGATORIO per SPEDIZIONI                     |
|                   |     |                   | Valore espresso in centimetri                                    |
| Larghezza         | 6   | SI/NO             | Larghezza del collo. (del singolo collo in caso di tipo          |
|                   | · · | 01,110            | spedizione che lo richiede) <b>OBBLIGATORIO per</b>              |
|                   |     |                   | SPEDIZIONI INTERNAZIONALI E PER ACCESSORIO                       |
|                   |     |                   | PACCOMAT. Valore espresso in centimetri                          |
| Profondità        | 6   | SI/NO             | Profondità del collo. (del singolo collo in caso di tipo         |
|                   |     |                   |                                                                  |
|                   |     |                   | <b>DACCOMAT</b> Valore espresso in centimetri                    |
| Pagamento Oneri   | 1   | SI/NO             | Indica chi paga gli oneri. OBBLIGATORIO per                      |
|                   | -   | 01,110            | SPEDIZIONI INTERNAZIONALE SDA E ROAD EUROPE.                     |
|                   |     |                   | Valori consentiti per l'internazionale SDA: M per mittente –     |
|                   |     |                   | D per destinatario                                               |
|                   |     |                   | Per il servizio Export Box / Crono Internazionale è              |
| Valoro Dichiarato | 8   | ST/NO             | Indica il valoro del singolo collo OBBLICATORIO SOLO             |
| Valore Dicharaco  | 0   | 51/110            | SPEDIZIONI INTERNAZIONALI. E' necessario indicare il             |
|                   |     |                   | valore doganale.                                                 |
|                   |     |                   | Deve essere valorizzato nel caso di spedizione nazionale con     |
|                   |     |                   | servizio assicurata flat (indicato il valore assicurato).        |
|                   |     |                   | Per il servizio Road Europe, va indicato qualora venga           |
|                   |     |                   | gestito il pagamento degli oneri (vedi Appendice). In caso di    |
|                   |     |                   | gestito come valore assicurato                                   |
|                   |     |                   |                                                                  |
|                   |     |                   | Per il servizio Export Box / Crono Internazionale, ogni          |
|                   |     |                   | spedizione dev'essere composta da almeno due righe:              |
|                   |     |                   | - sulla prima riga il valore doganale della spedizione.          |
|                   |     |                   | - le successive righe devono contenere il valore dichiarato      |
|                   |     |                   | Sulla Idy viene stampata la somma del valore dichiarato dei      |
|                   |     |                   | singoli articoli                                                 |
| Assicurazione     | 1   | SI/NO             | Indica se la spedizione è assicurata. <b>OBBLIGATORIO.</b>       |
|                   |     |                   | SOLO SPEDIZIONI INTERNAZIONALI. Valori consentiti:               |
|                   |     |                   | S per spedizione assicurata – N per spedizione NON               |
|                   |     |                   | assicurata.                                                      |
|                   |     |                   | Per II servizio Road Europe e necessario valorizzare i tre       |
|                   |     |                   | Valore Dichiarato.                                               |
|                   |     |                   | Per il servizio Export Box / Crono Internazionale è              |
|                   |     |                   | sufficiente valorizzare sulla prima riga della spedizione il     |
|                   |     |                   | campo con l'importo assicurato, previa valorizzazione dei        |
|                   |     |                   | campi Codice Accessorio Base e Codice Sotto Accessorio           |
|                   |     |                   | coerentemente con quanto riportato nel menu utility /            |
| Noto              | 50  | NO                | Campo d'inserimente note - Per la stampa su carta                |
| Note              | 50  | NO                | termica il limite è pari a 30 caratteri                          |
| Descr Articolo    | 28  | SI (solo servizio | Descrizione libera dell'articolo                                 |
|                   |     | Export Box /      |                                                                  |
|                   |     | Crono             |                                                                  |
| Quantita          | 20  | Internazionale)   |                                                                  |
| Quantita          | 20  | SI(SOIO SERVIZIO  | Numero di pezzi dell'articolo                                    |
|                   |     | Crono             |                                                                  |
|                   | 1   | Internazionale)   |                                                                  |
| Paese d'origine   | 3   | SI (solo per      | Sigla del paese di provenienza della merce. Valori               |
|                   | 1   | servizio Export   | consentiti: Utility - Tabelle di servizio – scheda Nazioni       |
|                   |     | Box/ Crono        |                                                                  |
|                   | 1   | Internazionale)   |                                                                  |

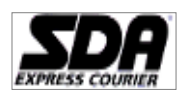

| Tariffa doganale                        | 20 | NO    | Codice di tariffa doganale (HS code), facoltativo da inserire solo per Export Box / Crono Internazionale            |
|-----------------------------------------|----|-------|----------------------------------------------------------------------------------------------------|
| Consegna giorno stabilito               | 13 | SI/NO | Solo per accessorio Consegna giorno stabilito                                                                       |
| Consegna programmata                    | 6  | SI/NO | Solo per accessorio Consegna programmata                                                                            |
| Codice Ufficio Postale<br>(Frazionario) | 5  | SI/NO | Solo per accessori Fermo Posta, Casella Postale E Paccomat<br>su servizi Home Box/Crono e Express Box/Crono Express |
| Casella Postale                         | 10 | SI/NO | Solo per accessorio Casella Postale su servizi Home<br>Box/Crono e Express Box/Crono Express                        |

**N.B.**In caso di spedizioni multicollo, deve essere presente un record per ogni collo. Per poter riassociare più record ad una singola spedizione e quindi generare multicollo, i record devono rispettare i seguenti vincoli:

- 7) il campo numero riferimento interno deve avere lo stesso valore per tutti i record che compongono la stessa spedizione
- 8) il campo numero colli deve contenere il totale dei colli della spedizione
- 9) i record che compongono la spedizione devono essere tanti quanti sono i colli espressi nel campo numero colli

10) in caso di spedizioni che richiedono dati differenti per collo, devono essere indicati nell'apposito campo. Tutti gli altri dati (destinatario, servizio, etc.) devono essere invariati.

11) i record devono essere successivi. In caso contrario verranno scartati.
 (\*) Verificare le zone servite, visibili sul sito <u>www.sda.it</u>. Verificare se correttamente riportato sulla lettera di vettura l'accessorio richiesto (\*\*) Verificare se correttamente riportato sulla lettera di vettura l'accessorio richiesto

(<sup>m</sup>) venificare se correttamente riportato sulla lettera di vettura l'accessorio richiesto Nel solo caso di spedizioni **Ore9**, sono da tenere in considerazione le seguenti regole:

- Servizi che ammettono il TD9 sono: 0-3, 0-15, XL, c/ass, assicurate e porti assegnati
- Max numero colli = 1 (monocollo)
- Limiti (operativi) di peso/dimensioni: peso max = 15 kg, max somma delle 3 dimensioni = 150cm, max lato più lungo = 100cm
- 12) Per il **Servizio Export Box / Crono Internazionale** ogni spedizione è composta da almeno 2 righe.

La prima riga contiene le informazioni della spedizione e dell'unico collo da cui è composta.

- Le righe successive:
- a) come per gli altri servizi saranno collegate alla prima riga tramite il campo numero di riferimento interno;

b) conterranno le informazioni relativi ai singoli gruppi di articoli: descr articolo, quantità, Paese d'origine e tariffa doganale.

#### 11.7 Tabella di conversione Accessori

Di seguito è riportata la tabella di conversione Accessori e Sotto Accessori da inserire nel tracciato

record.

Nel caso sia necessario selezionare più accessori dovranno essere inseriti nel medesimo campo i relativi codici con separatore la barra verticale (situata sulla tastiera sopra il tasto \)

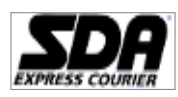

|          | Accessorio Codici da inserire all'interno file (*) |              |                    |            |      |       |       |             | rire all'interno del<br>ile (*) |                |                    |          |                                 |               |             |                 |
|----------|----------------------------------------------------|--------------|--------------------|------------|------|-------|-------|-------------|---------------------------------|----------------|--------------------|----------|---------------------------------|---------------|-------------|-----------------|
|          | Al<br>Piano                                        | Di<br>Sabato | Su<br>Appuntamento | Di<br>Sera | TD 9 | TD 10 | TD 12 | Programmata | A<br>Giorno<br>Stabilito        | Fermo<br>Posta | Casella<br>Postale | Paccomat | Accettazione<br>Ufficio Postale | Ritiro<br>SDA | Accessori   | Sotto Accessori |
|          | х                                                  |              |                    |            |      |       |       |             |                                 |                |                    |          |                                 |               | AFP         | AF02            |
|          |                                                    | x            |                    |            |      |       |       |             |                                 |                |                    |          |                                 |               | CNT         | AC29            |
|          |                                                    |              | x                  |            |      |       |       |             |                                 |                |                    |          |                                 |               | CNT         | AC30            |
|          |                                                    |              |                    | х          |      |       |       |             |                                 |                |                    |          |                                 |               | CNT         | AC31            |
|          |                                                    |              |                    |            | х    |       |       |             |                                 |                |                    |          |                                 |               | TDF         | T001            |
|          |                                                    |              |                    |            |      | х     |       |             |                                 |                |                    |          |                                 |               | TDF         | T002            |
|          |                                                    |              |                    |            |      |       | х     |             |                                 |                |                    |          |                                 |               | TDF         | T003            |
|          | х                                                  | x            |                    |            |      |       |       |             |                                 |                |                    |          |                                 |               | AFP CNT     | AF02 AC29       |
| æ        | x                                                  |              | x                  |            |      |       |       |             |                                 |                |                    |          |                                 |               | AFP CNT     | AF02 AC30       |
| ő        | х                                                  |              |                    | х          |      |       |       |             |                                 |                |                    |          |                                 |               | AFP CNT     | AF02 AC31       |
| lazi     | х                                                  |              |                    |            | х    |       |       |             |                                 |                |                    |          |                                 |               | AFP CNT     | AF02 T001       |
| bir      | х                                                  |              |                    |            |      | x     |       |             |                                 |                |                    |          |                                 |               | AFP CNT     | AF02 T002       |
| ло<br>Со | x                                                  |              |                    |            |      |       | х     |             |                                 |                |                    |          |                                 |               | AFP CNT     | AF02 T003       |
| 0        |                                                    | x            | x                  |            |      |       |       |             |                                 |                |                    |          |                                 |               | CNT CNT     | AC29 AC30       |
|          |                                                    |              | x                  | х          |      |       |       |             |                                 |                |                    |          |                                 |               | CNT CNT     | AC30 AC31       |
|          | х                                                  | х            | x                  |            |      |       |       |             |                                 |                |                    |          |                                 |               | AFP CNT CNT | AF02 AC29 AC30  |
|          | х                                                  |              | x                  | х          |      |       |       |             |                                 |                |                    |          |                                 |               | AFP CNT CNT | AF02 AC30 AC31  |
|          |                                                    |              |                    |            |      |       |       | x           |                                 |                |                    |          |                                 |               | CNT         | AC39            |
|          |                                                    |              |                    |            |      |       |       |             | x                               |                |                    |          |                                 |               | CNT         | AC40            |
|          | х                                                  |              |                    |            |      |       |       | x           |                                 |                |                    |          |                                 |               | AFP CNT     | AF02 AC39       |
|          | х                                                  |              |                    |            |      |       |       |             | x                               |                |                    |          |                                 |               | AFP CNT     | AC40            |
|          |                                                    |              |                    |            |      |       |       |             |                                 | х              |                    |          |                                 |               | CNT         | AC41            |
|          |                                                    |              |                    |            |      |       |       |             |                                 |                | x                  |          |                                 |               | CNT         | AC42            |
|          |                                                    |              |                    |            |      |       |       |             |                                 |                |                    | x        |                                 |               | AFP         | AF08            |
|          |                                                    |              |                    |            |      |       |       |             |                                 |                |                    |          | x                               | х             | AFP AFP     | AF09 AF10       |
|          |                                                    |              |                    |            |      |       |       |             |                                 |                |                    |          | x                               |               | AFP         | AF09            |
| l        |                                                    |              |                    |            |      |       |       |             |                                 |                |                    |          |                                 | x             | AFP         | AF10            |

• I codici Accessori e Sotto Accessori potrebbero variare. E' necessario verificare all'interno del menù Utility/Tabelle di Servizio la corrispondenza con l'accessorio prescelto.

#### Compilazione tracciato record accessori Consegna Programmata e a giorno stabilito

# Dettaglio Consegna programmata

Dovranno essere indicati i giorni in fascia oraria mattina separando dal pipe i giorni con consegna il pomeriggio come riportato nella tabella sottostante.

| Codice | Codifica  |
|--------|-----------|
| 1      | LUNEDI    |
| 2      | MARTEDI   |
| 3      | MERCOLEDI |
| 4      | GIOVEDI   |
| 5      | VENERDI   |

Ad esempio per consegna nei giorni di lunedì mattina, mercoledì mattina, martedì pomeriggio e venerdì pomeriggio la codifica del campo "Giorni di consegna programmata, dati consegna stabilita" sarà

## 13|25

## Dettaglio consegna a giorno stabilito

Il campo "Giorni di consegna programmata, dati di consegna stabilita" dovrà contenere la data richiesta seguita dalla fascia oraria (AM-PM) separata dal pipe

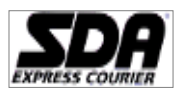

Ad esempio per consegna programmata prevista per il 09/10/2012 in fascia oraria del pomeriggio sarà:

09/10/2012|PM

## Dettaglio Fermo Posta e Casella Postale

Il campo "Codice Ufficio Postale (Frazionario)" dovrà contenere il codice dell'Ufficio Postale al quale si desidera che la spedizione venga consegnata, sia in caso di Fermo Posta che Casella Postale. Tale informazione può essere reperita sul sito Sda ai seguenti Link, validi sia per spedizioni Home Box/Crono che Express Box/Crono Express:

<u>Elenco Uffici Postali abilitati al Fermo Posta Express Box/Crono Express</u> (per spedizioni in Fermo Posta)

<u>Elenco Uffici Postali con Casella Postale Express Box/Crono Express</u> (per spedizioni presso Casella Postale)

Il campo "Casella Postale" dovrà contenere il numero di casella postale del destinatario riferito all'Ufficio Postale.